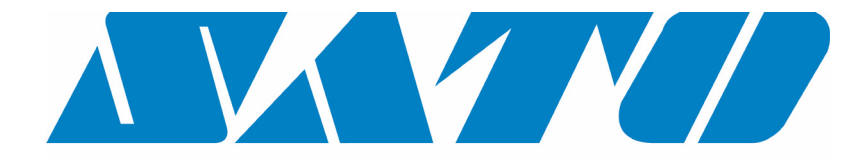

# **DCS & Labelling Worldwide**

# Impressora de Transferência Térmica M-84PRO

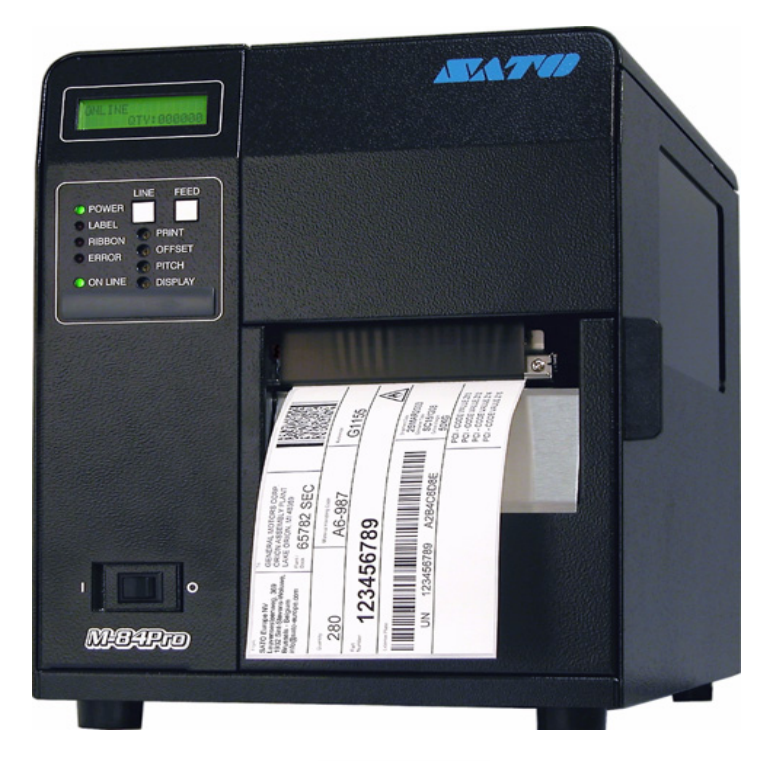

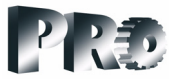

# Manual do Utilizador

#### **SATO Group of Companies**

#### <u>www.satoworldwide.com</u>

#### SATO INTERNATIONAL PTE LTD

438A Alexandra Road #05-01/ 02, Alexandra Technopark, Singapore 119967 Tel: 65-6271-2122 Fax: 65-6271-2151 Email: sales@sato-int.com

#### SATO UK LTD

Valley Road, Harwich, Essex England Co12 4RR, United Kingdom Tel: 44-1255-240000 Fax: 44-1255-240111 Email: enquiries@satouk.com

SATO POLSKA SP Z O.O. Ul Okolna 2, 50-422 Wroclaw Poland Tel: 48-71-335-23-20 Fax: 48-71-335-23-25 Email: biuro@sato-polska.com.pl

#### SATO AMERICA INC.

10350 Nations Ford Road Suite A, Charlotte, NC 28273, USA Tel: 1-704-644-1650 Fax: 1-704-644-1662 Email: satosales@satoamerica.com

#### SATO EUROPE NV

Leuvensesteenweg 369, 1932 Sint-Stevens-Woluwe, Brussels, Belgium Tel: 32 (0)-2-788-80-00 Fax: 32 (0)-2-788-80-80 Email: info@sato-europe.com

SATO DEUTSCHLAND GMBH

Schaberweg 28, 61348 Bad Homburg, Germany Tel: 49 (0)-6-1726-8180 Fax: 49 (0)-6-1726-818-199 Email: info@sato-deutschland.de

#### SATO FRANCE S.A.

Parc d'activités - rue Jacques Messager 59175 TEMPLEMARS, France Tel: +33 (0)3 20 62 96 40 Fax: +33 (0)3 20 62 96 55 Email: france@sato-europe.com

#### SATO ASIA PACIFIC PTE LTD

438A Alexandra Road #05-01/02, Alexandra Technopark, Singapore 119967 Tel: 65-6271-5300 Fax: 65-6273-6011 Email: sales@satosingapore.com

**Warning:** This equipment complies with the requirements in Part 15 of FCC rules for a Class A computing device. Operation of this equipment in a residential area may cause unacceptable interference to radio and television reception requiring the operator to take whatever steps necessary to correct the interference.

All rights reserved. This document, nor any part of it, may be reproduced or issued to third parties in any form without the express permission of SATO Europe. The material in this document is provided for general information only and is subject to change without notice. SATO Europe does not assume responsibility for any errors or omissions.

# Aviso

Todas as pessoas que utilizem esta impressora devem tomar conhecimento e observar as medidas de segurança e instruções de serviço contidas neste Manual.

Esta impressora pode ser apenas utilizada para a aplicação prevista.

Trata-se de um aparelho da classe A e pode, eventualmente, provocar interferências electromagnéticas. Se for necessário, o proprietário tem de tomar as medidas adequadas para resolver o problema.

Descargas electrostáticas junto aos pinos de ligação e no cartão de memória poderão resultar em danos na impressora.

Em caso de incêndio, não pode ser utilizada água para apagar o fogo na impressora. Um extintor de incêndio adequado deve estar à mão.

Nesta impressora ou nos seus acessórios não podem ser efectuadas nem modificações mecânicas nem eléctricas, sem autorização escrita da SATO EUROPE NV. Quaisquer modificações que sejam efectuadas sem autorização poderão levar à perda dos direitos resultantes da garantia.

Outros Manuais para este aparelho com informações adicionais, destinadas ao funcionamento seguro da impressora, estão disponíveis no seu revendedor SATO.

Todos os materiais velhos e resíduos de materiais de consumo, como papel de suporte ou fitas de carbono gastas, devem ser cuidadosamente removidos e deitados fora da forma menos poluente possível.

Caso tenha dúvidas acerca de ajustes, operação ou aspectos de segurança desta impressora, contacte o seu revendedor SATO.

A SATO EUROPE não garante que todas as funções descritas neste Manual estejam à disposição em todos os modelos. A SATO reserva-se o direito de alterar dados técnicos devido ao contínuo desenvolvimento e melhoramentos, sem aviso prévio.

# Material de consumo

Utilize apenas fitas de carbono e materiais de consumo da SATO. A utilização de materiais não admitidos poderá causar danos à impressora e levar à perda de direitos resultantes da garantia.

# Convenções

Texto que aparece em itálico e letras maiúsculas, como, por exemplo *LABEL*, refere-se a uma tecla ou LED no painel de controlo.

Texto colocado entre parêntesis angulares, como, por exemplo <ESC>, remete para uma sequência de escape de uma string de dados.

Texto que aparece em negrito e itálico, como **On-Line**, refere-se a uma função ou um resultado.

Texto que aparece em negrito como, por exemplo **VR1**, refere-se a componentes eléctricos como pinos, resistências, ligações, etc.

# Garantia e Copyright

A SATO EUROPE NV não oferece nenhum tipo de garantia para esta documentação, incluindo - mas não limitando-se – as garantias implícitas de qualidade usual no comércio e adequação para um determinado propósito.

A SATO Europe NV não se responsabiliza por erros contidos na mesma ou danos casuais daí resultantes, que estejam ligados à disponibilização, exposição ou utilização desta documentação.

Este documento contém informações do fabricante que estão protegidas pelos direitos de autor.

Todos os direitos reservados.

Nenhuma parte deste documento pode ser reproduzida de forma alguma ou entregue a terceiros sem autorização explícita da SATO Europe NV.

As informações contidas neste documento poderão ser alteradas sem aviso prévio.

© Copyright 2003 SATO Europe NV.

# Índice Geral

# Capítulo 1 Vista geral da impressora

| Introdução     | .1-1 |   |
|----------------|------|---|
| Dados técnicos | .1-2 | ) |

# Capítulo 2 Instalação

| Introdução                             | 2-1  |
|----------------------------------------|------|
| Local de instalação da impressora      | 2-1  |
| Inserir etiquetas e fitas de etiquetas | 2-3  |
| Inserir a fita de carbono              | 2-6  |
| Painel de controlo                     | 2-8  |
| Lado traseiro                          | 2-10 |
| Sensores                               | 2-11 |

# Capítulo 3 Configuração

| Configuração dos interruptores DIP da impressora | .3-1  |
|--------------------------------------------------|-------|
| Ajustes Standard                                 | .3-7  |
| Ajustes do potenciómetro                         | .3-8  |
| Painel LCD para configuração da impressora       | .3-10 |

# Capítulo 4 Limpeza

Limpeza da cabeça de impressão, cilindro de pressão e rolo pressor .....4-1 Limpeza dos sensores para o corte de etiquetas......4-2

# Capítulo 5 Resolução de problemas

| Introdução5                             | 5-1 |
|-----------------------------------------|-----|
| Tabelas de resolução de problemas5      | 5-1 |
| Problemas com a qualidade de impressão5 | 5-1 |
| Mensagens de avaria5                    | 5-3 |

# Capítulo 6 Dados técnicos sobre a interface

| Introdução                                | 6-1 |
|-------------------------------------------|-----|
| Interface paralela IEEE1284               | 6-2 |
| Interface serial RS232                    | 6-4 |
| Interface universal serial bus (USB)      | 6-6 |
| Interface adicional para rede local (LAN) | 6-6 |

# Capítulo 7 Anexo A

| Anexo AA-1 |
|------------|
|------------|

# CAPÍTULO 1 VISTA GERAL DA IMPRESSORA

# INTRODUÇÃO

As impressoras de transferência térmica SATO M-84PRO são sistemas completos de etiquetagem, de alto desempenho, para utilização directa no local. Todos os parâmetros de impressão podem ser determinados pelo utilizador no painel de controlo no lado frontal, bem como por meio de interruptores DIP. Na memória encontram-se todos os códigos de barras usuais e 14 tipos de letras de texto puro, bem como um jogo de caracteres vectorial e dois jogos de caracteres de retículo, através dos quais estão disponíveis, literalmente, milhares de tipos e tamanhos de letras.

O Manual do Utilizador ajuda-lhe a compreender as funções básicas, como por exemplo, a montagem, instalação, configuração, limpeza e manutenção.

A impressora M-84PRO pode imprimir etiquetas com uma largura de até 4 polegadas (aprox. 100 mm) e está disponível com três resoluções diferentes: 203 dpi, 305 dpi e 609 dpi. A resolução depende da cabeça de impressão e pode ser alterada de modo simples, no local, inserindo a cabeça de impressão desejada. A impressora reconhece automaticamente a resolução da cabeça de impressão e carrega o Firmware adequado para o seu controlo.

A M-84PRO utiliza os códigos de comando RISC-Standard para impressoras da SATO (RISC = computador com lista de comandos reduzida). A única diferença entre esta e outras impressoras RISC está nos valores admitidos, que representam as posições de impressão nas etiquetas. Estes valores são especificados em "pontos" e variam em função da resolução da impressora e da capacidade de memória disponível para o conjunto gráfico da etiqueta. A gama admissível para os diversos modelos M-84PRO é especificada na tabela em "e" e nas INSTRUÇÕES DE PROGRAMAÇÃO DA IMPRESSORA.

Devido a estes atributos em comum, é muito fácil converter etiquetas de uma impressora RISC para outra, sem necessidade de se elaborar um fluxo de comandos totalmente novo. Entretanto, é necessário observar algumas indicações para efectuar a compensação das diferentes resoluções das cabeças de impressão. O modo mais simples de se visualizar o efeito das resoluções de diferentes impressoras é pegar uma determinada etiqueta destinada a uma impressora de 203 dpi, e enviar o fluxo de comandos para uma impressora de 305 dpi. A etiqueta impressa terá então exactamente 2/3 do tamanho original, inclusive nos tipos de letra, nas medidas do código de barras e no comprimento/largura da linha. A única excepção é o código de barras postal, o qual possui um tamanho padrão determinado por lei, de forma que a resolução da impressora de 203 dpi, torna-se um terço maior. Provavelmente a mesma será "mutilada", quando a etiqueta resultante é maior que as medidas máximas admitidas para a impressora.

# DADOS TÉCNICOS GERAIS DA IMPRESSORA

| DADOS TÉCNICOS                                                                                    | M-84PRO-2                                                                   | M-84PRO-3                                     | M-84PRO-6                       |
|---------------------------------------------------------------------------------------------------|-----------------------------------------------------------------------------|-----------------------------------------------|---------------------------------|
| IMPRESSÃO                                                                                         |                                                                             | -                                             |                                 |
| Método                                                                                            | Direc                                                                       | cta ou por transferência té                   | rmica                           |
| Velocidade (seleccionável pelo utilizador)                                                        | 2 a 10 pol/seg.<br>50 a 250 mm/s                                            | 2 a 8 pol/seg.<br>50 a 200 mm/s               | 2 a 6 pol/seg.<br>50 a 150 mm/s |
| Módulo de impressão<br>(tamanho do ponto)                                                         | 0,0049 pol<br>0,125 mm                                                      | 0,0033 pol<br>0,083 mm                        | 0017 pol<br>0,081 mm            |
| Resolução                                                                                         | 203 dpi<br>8 pontos/mm                                                      | 305 dpi<br>12 pontos/mm                       | 609 dpi<br>24 pontos/mm         |
| Largura de impressão máx.                                                                         |                                                                             | 4,1 pol<br>104 mm                             |                                 |
| Altura de impressão máx.                                                                          | 49,2 pol<br>1249 mm                                                         | 32,8 pol<br>835 mm                            | 14,0 pol<br>356 mm              |
| MATERIAL                                                                                          |                                                                             |                                               |                                 |
| Largura mínima                                                                                    |                                                                             | 0,87 pol<br>22 mm                             |                                 |
| Altura mínima<br>Contínuo<br>Modo cortador manual<br>Modo cortador automático<br>Modo dispensador | 0,24 pol (6 mm)<br>0,63 pol (16 mm)<br>1,18 pol (30 mm)<br>1,18 pol (30 mm) |                                               |                                 |
| Largura máxima                                                                                    |                                                                             | 5,0 pol<br>125 mm                             |                                 |
| Тіро                                                                                              | Etiquetas autocolantes,                                                     | , enroladas ou fan-fold (do<br>Termosensíveis | bradas como acordeão)           |
| Espessura máx. do<br>material                                                                     |                                                                             | 0,008 pol<br>0,21 mm                          |                                 |
| Diâmetro máx. do rolo<br>enrolado para dentro                                                     | 8,6 pol<br>220 mm                                                           |                                               |                                 |
| Diâmetro mínimo do tubo                                                                           | 3 pol<br>76,2 mm                                                            |                                               |                                 |
| UNIDADE DE SENSORE                                                                                | S                                                                           |                                               |                                 |
| Sensor de transparência                                                                           |                                                                             | Móvel                                         |                                 |
| Sensor de reflexão                                                                                |                                                                             | Móvel                                         |                                 |
| Modo contínuo                                                                                     | Sem utilização do sensor                                                    |                                               |                                 |
| FITA DE CARBONO                                                                                   |                                                                             |                                               |                                 |
| Largura máxima                                                                                    |                                                                             | 4,4 pol (111 mm)                              |                                 |
| Comprimento máximo                                                                                | 1475 pés (450 m)                                                            |                                               |                                 |
| Espessura                                                                                         | 4,5 microns, revestimento na face interna                                   |                                               |                                 |

| DADOS TÉCNICOS                                                           | Todos os modelos M-84PRO                                                                                                    |  |
|--------------------------------------------------------------------------|----------------------------------------------------------------------------------------------------|--|
| CONTROLOS E INDICADORES                                                  |                                                                                                    |  |
| Energia                                                                  | LED verde                                                                                                    |  |
| Online                                                                   | LED verde                                                                                                    |  |
| Etiqueta                                                                 | LED vermelho                                                                                                    |  |
| Fita de carbono                                                          | LED vermelho                                                                                                    |  |
| Erro                                                                     | LED vermelho                                                                                                    |  |
| Painel LCD                                                               | 2 linhas com 16 caracteres cada                                                                                                    |  |
| Transporte de etiquetas                                                  | Lado frontal                                                                                                    |  |
| Interruptor de alimentação<br>LIGA/DESLIGA                               | Lado frontal                                                                                                    |  |
| AJUSTES DOS POTENC                                                       | IÓMETROS                                                                                                    |  |
| Print Darkness                                                           | Lado frontal                                                                                                    |  |
| Offset                                                                   | Lado frontal                                                                                                    |  |
| Pitch                                                                    | Lado frontal                                                                                                    |  |
| Display                                                                  | Lado frontal                                                                                                    |  |
| LIGAÇÕES DE INTERFA                                                      | CES <sup>(1)</sup>                                                                                                    |  |
| Paralela                                                                 | IEEE1284 Standard<br>Centronics                                                                                                    |  |
| Serial                                                                   | RS232C (2.400 até 19.200 bps)<br>RS232C (9.600 até 57.600 bps) Standard<br>RS422/485 (9.600 até 57.600 bps) Opcional<br>Pronto/Ocupado ou Controlo de fluxo X-On/X-Off<br>Estado bidireccional |  |
| Universal Serial Bus                                                     | USB Versão 1.1 Standard                                                                                                    |  |
| LAN                                                                      | 10/100BaseT                                                                                                    |  |
| Wireless LAN                                                             | 802.11b                                                                                                    |  |
| PROCESSAMENTO                                                            |                                                                                                    |  |
| CPU                                                                      | 32 Bit RISC                                                                                                    |  |
| Flash-ROM                                                                | 2 MB                                                                                                    |  |
| SDRAM                                                                    | 16 MB                                                                                                    |  |
| Memória de entrada                                                       | 2,95 MB                                                                                                    |  |
| Expansão de memória                                                      | Veja também opcionais e acessórios                                                                                                    |  |
| (1) Apenas um módulo de interface pode ser ligado na impressora por vez. |                                                                                                    |  |

# JOGOS DE CARACTERES

| DADOS TÉCNICOS                | M-84PRO-2                                                                                                    | M-84PRO-3                                                                                                    | M-84PRO-6                           |
|-------------------------------|----------------------------------------------------------------------------------------------------|----------------------------------------------------------------------------------------------------|-------------------------------------|
| FONTES MATRICIAIS             |                                                                                                    |                                                                                                    |                                     |
| Fonte U                       | 5 pontos Larg. x 9 pontos Alt.                                                                                                    |                                                                                                    |                                     |
| Fonte S                       | 8 p                                                                                                    | oontos Larg. x 15 pontos /                                                                                                    | Alt.                                |
| Fonte M                       | 13                                                                                                    | pontos Larg. x 20 pontos                                                                                                    | Alt.                                |
| Fonte XU                      | 5 pontos                                                                                                    | s Larg. x 9 pontos Alt. (He                                                                                                    | elvetica)                           |
| Fonte XS                      | 17 pontos Alt. x 1                                                                                                    | 17 pontos Larg. (Univers (                                                                                                    | Condensed Bold)                     |
| Fonte XM                      | 24 pontos Alt. x 2                                                                                                    | 24 pontos Larg. (Univers (                                                                                                    | Condensed Bold)                     |
| Fonte OA (OCR-A)              | 15 pontos Larg. x<br>22 pontos Alt.                                                                                                | 22 pontos Larg. x<br>33 pontos Alt.                                                                                               | 44 pontos Larg. x<br>66 pontos Alt. |
| Fonte OB (OCR-B)              | 30 pontos Larg. x<br>36 pontos Alt.                                                                                                | 30 pontos Larg. x<br>36 pontos Alt.                                                                                               | 60 pontos Larg. x<br>72 pontos Alt. |
| JOGOS DE FONTES CO            | OM ALISAMENTO AUT                                                                                                    | OMÁTICO DOS CANT                                                                                                    | OS                                  |
| WB                            | 18                                                                                                    | pontos Larg. x 30 pontos                                                                                                    | Alt.                                |
| WL                            | 28                                                                                                    | 28 pontos Larg. x 52 pontos Alt.                                                                                                  |                                     |
| ХВ                            | 48 pontos Alt. x 48 pontos Larg. (Univers Condensed Bold)                                                                          |                                                                                                    |                                     |
| XL                            | 48 pontos Larg. x 48 pontos Alt. (Sans Serif)                                                                                      |                                                                                                    |                                     |
| FONTES VECTORIAIS             |                                                                                                    |                                                                                                    |                                     |
|                               | Fontes proporcionais ou absolutas<br>Tamanho do jogo de fontes 50 x 50 pontos até 999 x 999 pontos<br>Helvetica, 10 tipos de fonte |                                                                                                    |                                     |
| AGFA® RASTER FONTS            |                                                                                                    |                                                                                                    |                                     |
| Fonte A                       | (                                                                                                    | CG Times ®, 8 pt até 72 p                                                                                                    | ıt 🛛                                |
| Fonte B                       | CG Triumvirate®, 8 pt até 72 pt                                                                                                    |                                                                                                    |                                     |
| JOGOS DE FONTES PARA DOWNLOAD |                                                                                                    |                                                                                                    |                                     |
|                               | Bit Mapped True                                                                                                    | eType® Fonts com progra                                                                                                    | ama de serviços                     |
| CARACTERES DE CONTROLO        |                                                                                                    |                                                                                                    |                                     |
|                               | Expans<br>Co<br>Rota                                                                                                    | ão 12X para coordenadas<br>Controlo de Pitch<br>ntrolo de espaço entre lin<br>Impressão tipo Jornal<br>ação com 0°, 90°, 180° e 2 | s X ou Y<br>has<br>270°             |

# CÓDIGOS DE BARRAS

| CÓDIGOS DE BARRAS                              | Todos os modelos M-84PRO                                        |  |  |
|------------------------------------------------|-----------------------------------------------------------------|--|--|
| SÍMBOLOS                                       |                                                                 |  |  |
| Códigos de barras lineares                     | Bookland (UPC/EAN Supplemental)                                 |  |  |
|                                                | EAN-8/EAN-13                                                    |  |  |
|                                                | CODABAR                                                         |  |  |
|                                                | CODE 39                                                         |  |  |
|                                                | CODE 93                                                         |  |  |
|                                                | CODE 128                                                        |  |  |
|                                                | Interleaved 2 de 5 (I 2/5)                                      |  |  |
|                                                | Industrial 2 de 5                                               |  |  |
|                                                | Matrix 2 de 5                                                   |  |  |
|                                                | MSI                                                             |  |  |
|                                                | POSTNET                                                         |  |  |
|                                                | UCC/EAN-128                                                     |  |  |
|                                                | UPC-A/UPC-E                                                     |  |  |
| Bidimensional                                  | Data Matrix                                                     |  |  |
|                                                | Maxicode                                                        |  |  |
|                                                | PDF417                                                          |  |  |
|                                                | Micro PDF                                                       |  |  |
|                                                | Truncated PDF                                                   |  |  |
|                                                | QR Code                                                         |  |  |
| Proporção                                      | 1:2, 1:3, 2:5, programável                                      |  |  |
| Altura da barra                                | 4 até 999 pontos, programável                                   |  |  |
| Rotação                                        | Rotação com 0°, 90°, 180° e 270°                                |  |  |
| OUTRAS CARACTERÍSTIC                           | AS                                                              |  |  |
| Numeração contínua                             | Numeração contínua de números e códigos de barras               |  |  |
| Tipos de caracteres<br>fornecidos por clientes | Memória RAM para os tipos de caracteres fornecidos por clientes |  |  |
| Gráficos                                       | Pontos endereçáveis, formatos SATO Hex/Bin., BMP ou PCX         |  |  |
| Impressão de formulário                        | Impressão de formulários a partir da memória de imagem          |  |  |

# CARACTERÍSTICAS FÍSICAS

| DADOS TÉCNICOS                  | Todos os modelos M-84PRO                           |  |
|---------------------------------|----------------------------------------------------|--|
| CARACTERÍSTICAS FÍSICAS         |                                                    |  |
| Largura                         | 10,4 pol (265 mm)                                  |  |
| Profundidade                    | 17,1 pol (435 mm)                                  |  |
| Altura                          | 13,4 pol (341 mm)                                  |  |
| Peso                            | 39,7 libras (18,0 kg)                              |  |
| ALIMENTAÇÃO ELÉCTRIC            | A                                                  |  |
| Tensão de entrada               | 115/220 VAC +/-10%, 50/60 Hz +/-1%                 |  |
| Consumo de energia              | 130W em operação, 24W inactivo                     |  |
| CONDIÇÕES AMBIENTAIS            |                                                    |  |
| Temperatura de serviço          | 41° até 104°F (5° até 40°C)                        |  |
| Temperatura de<br>armazenamento | 23° até 60°F (-5° até 60°C)                        |  |
| Humidade do ar no armazém       | 30 até 90% humidade relativa do ar sem condensação |  |
| Humidade do ar em serviço       | 30 até 80% humidade relativa do ar sem condensação |  |
| Descarga electrostática         | 8kV                                                |  |
| HOMOLOGAÇÕES                    |                                                    |  |
| Segurança                       | VCCI (Classe B), UL, CUL, CE, FCC Classe B         |  |
| RFI/EMI                         | FCC Classe B                                       |  |

# ACESSÓRIOS

| ACESSÓRIOS E OPCIONAIS          |                                                                                                    |  |
|---------------------------------|----------------------------------------------------------------------------------------------------|--|
| EXPANSÃO DE MEMÓ-<br>RIA PCMCIA | Dispositivo de encaixe para cartão de memória PCMCIA (até 4 MB SRAM<br>ou 16 MB Flash-ROM). Pode ser utilizado para gravar ficheiros de<br>imagem, expansão da memória da impressora, memória de formatos e<br>download de jogos de caracteres.         |  |
| FLASH-ROM<br>EXPANSÃO           | Placa de circuitos interna Flash-ROM 4 MB.                                                                                                    |  |
| RELÓGIO DE TEMPO<br>REAL        | O relógio interno pode ser utilizado para indicação da hora da impressão (data + hora) nas etiquetas.                                                                                                    |  |
| DISPENSADOR DE<br>ETIQUETAS     | Aparelho instalado internamente, que possibilita separar a etiqueta do papel de suporte, para aplicação imediata (sob encomenda). O papel de suporte não é rebobinado.                                                                                  |  |
| REBOBINADOR DE<br>ETIQUETAS     | Acessório opcional externo, que possibilita a rebobinagem do rolo de etiquetas após a sua impressão.                                                                                                    |  |
| CORTADOR DE<br>ETIQUETAS        | Aparelho adicional, que possibilita o corte das etiquetas em determinados intervalos. Controlado por programa.                                                                                                    |  |
| COAX/TWINAX<br>INTERFACE        | Módulo de interface encaixável coaxial/Twinax. A interface coaxial emula a impressora IBM 3287-2 com um conector padrão tipo A BNC.A interface Twinax emula as impressoras IBM 5224, 5225, 5226 e 4214 com opções de auto-desligamento/cabo de energia. |  |
| INTERFACE PARALELA              | Módulo de interface bidireccional encaixável IEEE1284<br>Módulo de interface encaixável Centronics                                                                                                    |  |
| INTERFACE SERIAL                | Módulo de interface encaixável RS232, alta velocidade<br>Módulo de interface encaixável RS232, baixa velocidade                                                                                                    |  |
| INTERFACE USB                   | Módulo de interface encaixável Universal Serial Bus                                                                                                    |  |
| INTERFACE LAN                   | Módulo de interface encaixável 10/100 BaseT                                                                                                    |  |
| WIRELESS LAN                    | Módulo de interface encaixável 802.11b                                                                                                    |  |

Todos os dados técnicos podem sofrer alterações sem aviso prévio.

# CAPÍTULO 2 INSTALAÇÃO

# INTRODUÇÃO

Este capítulo do Manual destina-se a ajudá-lo a instalar a impressora SATO M-84PRO, para que possa iniciar o trabalho o mais rápido possível. Recomenda-se que leia todos os capítulos deste Manual, antes de instalar e iniciar a utilização da impressora.

Este capítulo contém as seguintes informações:

- Instalação da impressora
- Colocação de etiquetas e fitas de etiquetas
- Colocação da fita carbono
- Painel de controlo

# LOCAL DE INSTALAÇÃO DA IMPRESSORA

Na instalação da impressora devem ser observados os seguintes pontos:

- Coloque a impressora sobre uma superfície firme e plana, com espaço suficiente. Certifiquese que há espaço livre suficiente à esquerda e à direita da impressora (olhando de frente para a impressora), de forma que a tampa que dá acesso às etiquetas possa ser aberta.
- O local de instalação deve ficar próximo ao computador ou terminal Host. A distância máxima deve ser de 35 pés (10 m) para cabos RS232 e 6 pés (1,8 m) para cabos paralelos IEEE1284. Os cabos podem ser adquiridos no comércio local, sendo que a configuração depende do sistema Host utilizado. Para aproveitar plenamente o potencial de passagem de dados da impressora é necessária a utilização de um cabo flexível IEEE1284.
- Informações sobre a interface de ligação entre a impressora e o sistema Host podem ser consultadas no capítulo 6: Dados técnicos sobre a interface.

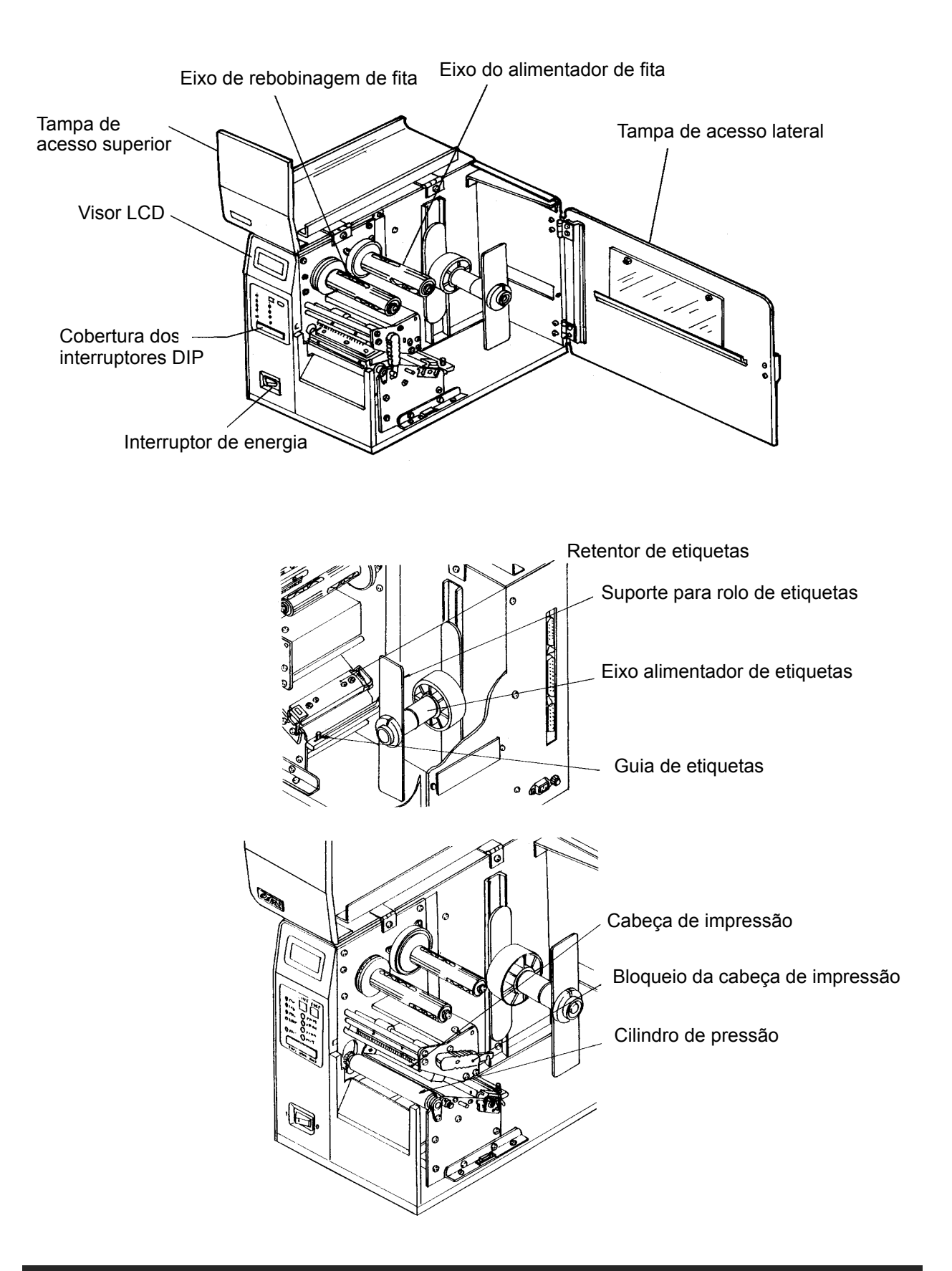

# Manual do Utilizador

# INSERIR ETIQUETAS E FITAS DE ETIQUETAS

- Abra a tampa de acesso superior, girando-a para cima à esquerda. Abra a tampa de acesso lateral, girando-a para o lado traseiro da impressora.
- Abra a unidade da cabeça de impressão, pressionando o bloqueio da cabeça para o lado traseiro da impressora. A unidade da cabeça de impressão está sob pressão de uma mola e abre-se automaticamente, tão logo o bloqueio da cabeça é desengatado.
- 3. Solte a guia da borda das etiquetas e pressione esta para o lado de fora da impressora, a fim de permitir a maior largura de etiquetas possível.
- 4. Remova o suporte do rolo de etiquetas.

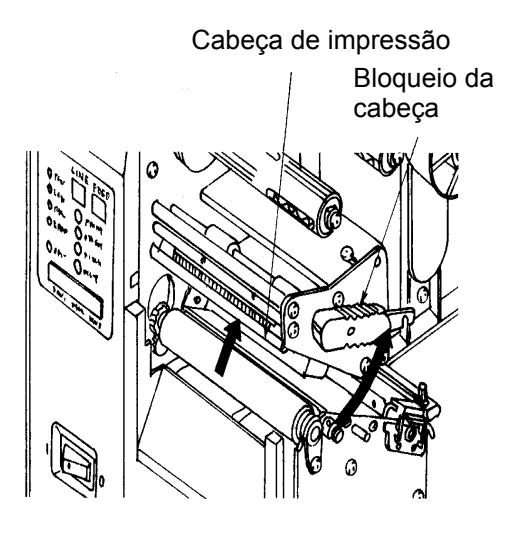

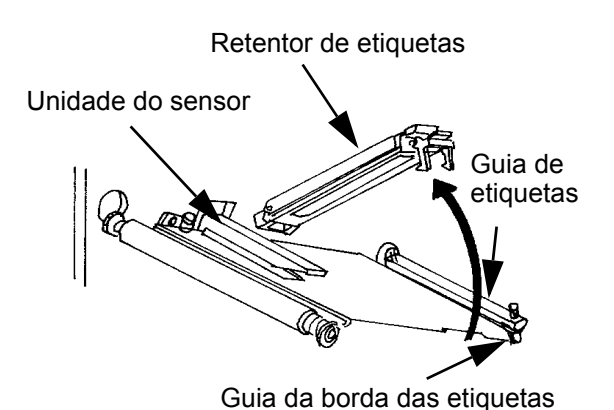

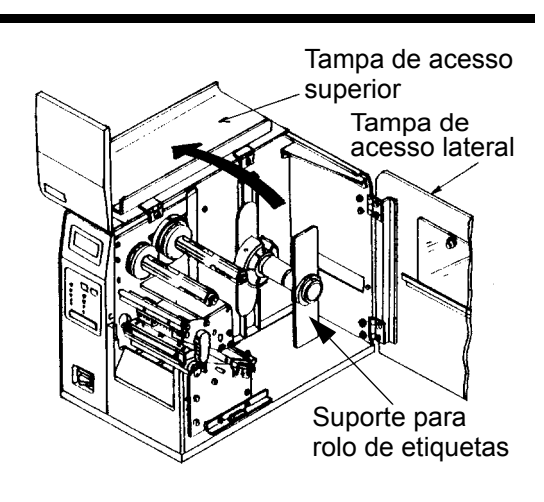

# Capítulo 2 Instalação

#### Capítulo 2 Instalação

- 5. Ao utilizar rolos de etiquetas (ou fitas de etiquetas), coloque o rolo de tal modo sobre o eixo alimentador de etiquetas, que o lado das etiquetas a ser impresso esteja voltado para cima durante a alimentação. As etiquetas devem ser desenroladas voltadas para o lado interno. Empurre o rolo totalmente para dentro da impressora e pressione o suporte do rolo de etiquetas de tal modo contra o lado exterior do rolo de etiquetas, que este fique directamente encostado.
- Quando utilizar etiquetas Fanfold (ou fitas de etiquetas), estas devem ser depositadas sobre uma superfície plana atrás da impressora. Introduza as etiquetas (com o lado a ser impresso voltado para cima) através da ranhura no lado traseiro da impressora.
- Certifique-se que as etiquetas passam por baixo da guia de etiquetas e através da unidade do sensor.
- 8. Abra o retentor de etiquetas, pressionando simultaneamente a alavanca verde e a alavanca de desbloqueio. O retentor de etiquetas está sob pressão de uma mola e abre-se automaticamente, tão logo o retentor é desengatado. Introduza as etiquetas sob a guia de etiquetas, sob o retentor de etiquetas e através da unidade do sensor, para fora no lado frontal da impressora.
- Verifique o percurso das etiquetas e certifique-se, que este coincide com o trajecto representado na figura "Inserir etiquetas". Ajuste a guia de etiquetas regulável de tal modo, que as etiquetas estejam encostadas internamente na impressora.
- 10. Feche o retentor de etiquetas, pressionando a alavanca verde para baixo, até que o retentor esteja fechado.
- NOTA: Caso tenha adquirido o dispensador de etiquetas, opcionalmente disponível, consulte as respectivas instruções pormenorizadas sobre o percurso das etiquetas no Anexo A.

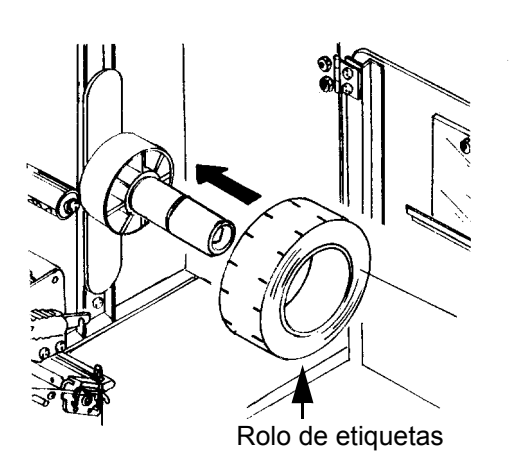

Suporte do rolo de etiquetas

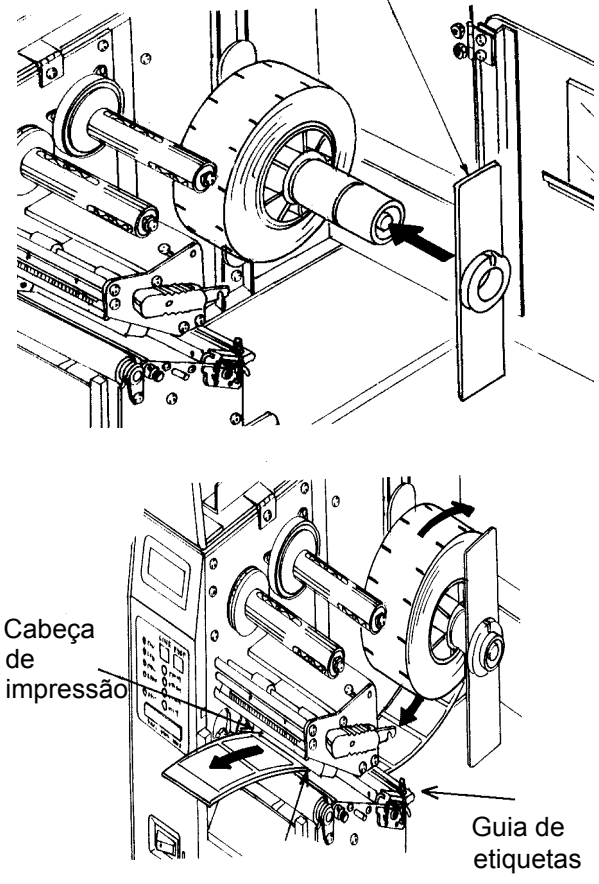

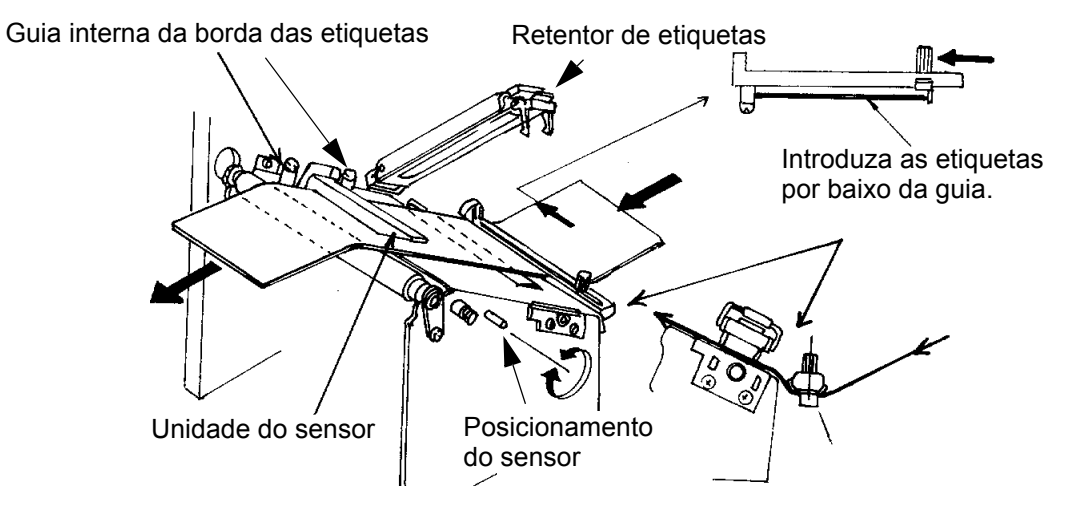

- 11. Ajuste a guia externa da borda das etiquetas de tal modo, que a mesma encoste na borda externa da etiqueta, e aperte o parafuso de orelhas. Certifique-se, que as etiquetas também estejam rentes à guia da borda interna.
- ATENÇÃO: A utilização de etiquetas mais estreitas que a largura máxima de impressão pode causar um desgaste excessivo da cabeça de impressão, devido às bordas das etiquetas. Tenha em atenção as medidas de precaução indicadas na página 2-7.

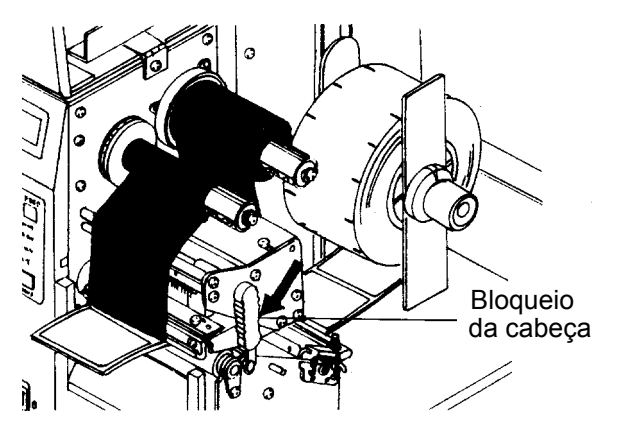

- 12. Se a fita de carbono já foi inserida, feche a cabeça de impressão girando o bloqueio da cabeça, de cor preta, em direcção ao lado frontal da impressora, até que o bloqueio esteja fechado.
- 13. Se a fita de carbono ainda não foi inserida, observe a descrição a seguir para a colocação da fita de carbono.
- 14. Feche as duas tampas de acesso.

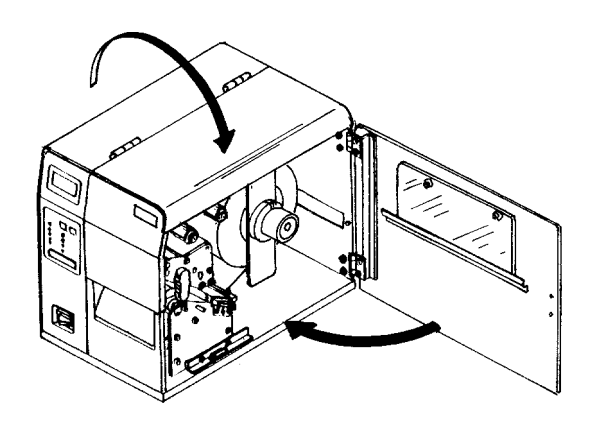

# **INSERIR A FITA DE CARBONO**

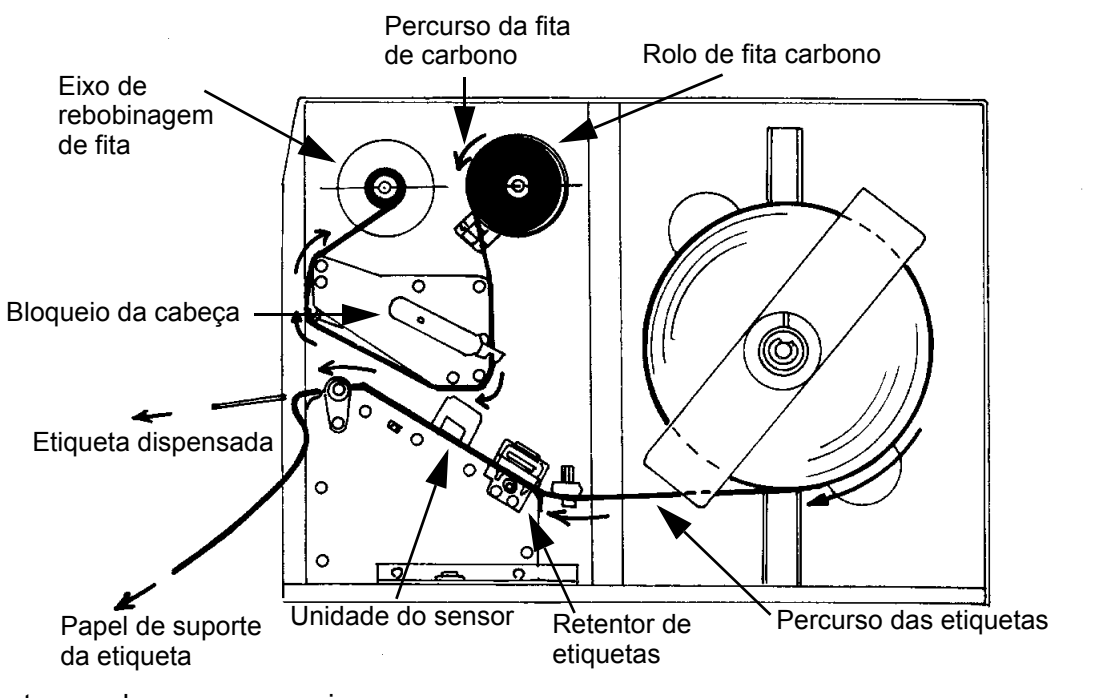

- Abra a tampa de acesso superior, girando-a para cima à esquerda, e a tampa de acesso lateral, girando-a para o lado traseiro da impressora.
- Abra a cabeça de impressão, girando o bloqueio da cabeça para o lado traseiro da impressora. A cabeça de impressão está sob pressão de uma mola e abrese automaticamente, tão logo o bloqueio da cabeça é desengatado.
- Localize o tubo de rebobinagem de fita de carbono adicional, fornecido junto com a impressora. Insira o tubo no eixo de rebobinagem de fita de carbono e

Tampa de acesso superior Tampa de acesso lateral

empurre o mesmo totalmente para dentro do eixo. Observe que este tubo, depois de vazio, será utilizado como tubo de rebobinagem de fita para o próximo rolo e assim por diante.

- 4. Insira a fita de carbono no eixo de rebobinagem da fita e empurre a mesma totalmente para dentro do eixo. A face sem brilho da fita de carbono deve estar voltada para baixo, ao passar através da unidade da cabeça de impressão.
- 5. Introduza a ponta da fita de carbono através da unidade da cabeça de impressão e leve-a então para cima, para o eixo de tubo de rebobinagem de fita, conforme o percurso representado na figura.
- 6. Introduza a fita de carbono por detrás do eixo de rebobinagem da fita e para cima, então cole com fita adesiva a ponta da fita no tubo de rebobinagem adicional. Certifique-se que o percurso coincide com o trajecto representado na figura.

#### Manual do Utilizador

- Gire o eixo de rebobinagem manualmente uma ou duas voltas, para fixar a fita de carbono com segurança sobre o tubo.
- Se as etiquetas já estão inseridas, feche a unidade da cabeça de impressão, pressionando a alavanca verde para baixo, até engatar o bloqueio.
- Execute um teste de impressão, para certificar-se que as etiquetas e a fita de carbono foram inseridas correctamente.

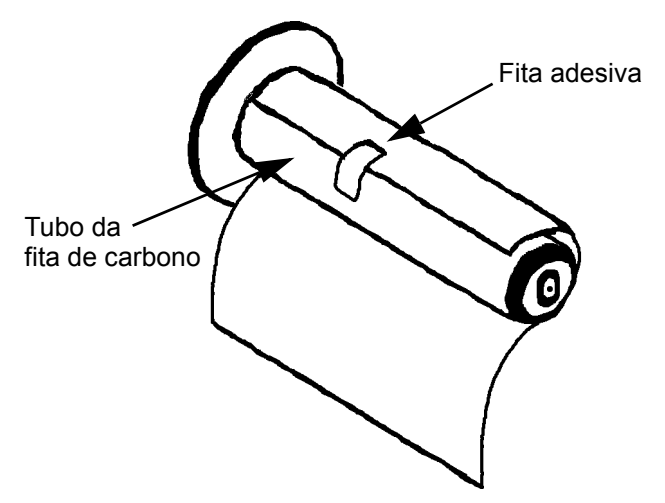

ATENÇÃO: Quando as etiquetas são mais estreitas que a largura total da cabeça de impressão, eventualmente há perigo de a borda externa provocar o desgaste de uma pequena parte da cabeça de impressão, como consequência disto uma parte não será impressa. Deve proceder com cuidados especiais, quando pretende utilizar etiquetas com larguras diferentes, pois a parte da cabeça de impressão danificada por desgaste das bordas, devido à impressão de etiquetas mais estreitas, pode prejudicar a impressão de etiquetas mais largas. Recomendamos o planeamento cuidadoso dos formatos de impressão, de modo a evitar o uso de uma área possivelmente danificada não prejudica a impressão, ao imprimir etiquetas mais largas. A pequena área danificada não prejudica a impressão efectuada pela parte perfeita da cabeça de impressão. Os danos causados por uma borda de etiqueta são danos físicos, portanto são inevitáveis. Danos deste tipo não são cobertos pela garantia. É possível adiar a ocorrência de danos deste tipo, assegurando-se que a fita de carbono utilizada seja sempre mais larga que as etiquetas em stock. Este procedimento ajuda a proteger a cabeça de impressão relativamente a danos causados por bordas de etiquetas.

# PAINEL DE CONTROLO

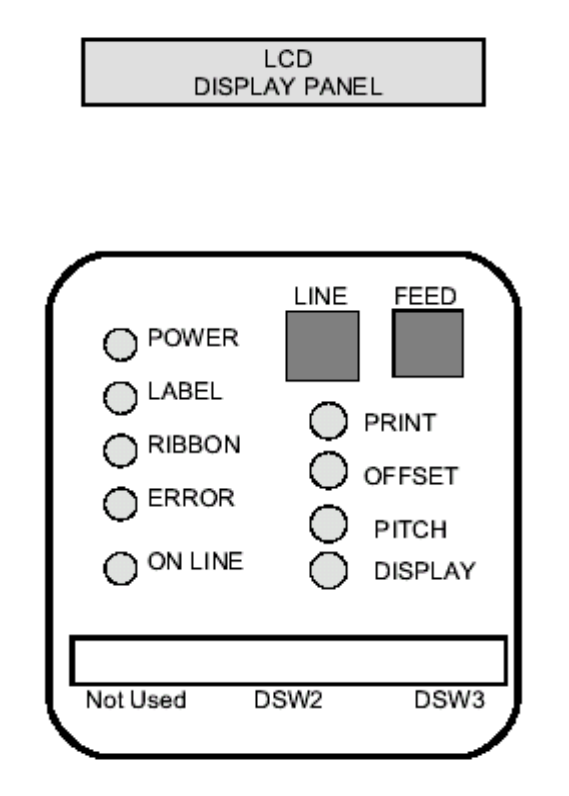

O painel de controlo da impressora M-84PRO é constituído por cinco indicadores LED, duas teclas de pressão, três interruptores DIP, quatro potenciómetros de ajuste e um visor LCD. Todos estes elementos estão acessíveis no lado frontal da impressora. Eles são utilizados para programar os parâmetros operacionais da impressora e indicam para o utilizador o estado da impressora. Depois de ligar a impressora deve familiarizar-se com as teclas e indicadores, pois isto vai ajudá-lo a compreender mais facilmente o processo de configuração.

| PRINT   | Potenciómetro para o ajuste do grau de contraste de impressão (ajuste fino).                                                                                                    |
|---------|----------------------------------------------------------------------------------------------------|
| OFFSET  | Potenciómetro para o ajuste de avanço/retorno da posição do dispositivo dispensador/cortador automático/cortador manual (+/- 3,75 mm).                                                                 |
| РІТСН   | Potenciómetro para o ajuste da posição inicial das etiquetas (+/- 3,75 mm).<br>Este ajuste afecta a posição de paragem da alimentação de etiquetas, a<br>posição de impressão e a posição de dispensa. |
| DISPLAY | Potenciómetro para o ajuste do contraste no visor LCD.                                                                                                    |
| POWER   | LED indicador que a alimentação de energia está ligada.                                                                                                    |
| LABEL   | LED indicador que a alimentação de etiquetas não foi detectada.                                                                                                    |
| RIBBON  | LED indicador que o sensor de movimento da fita de carbono não detecta nenhum movimento da fita de carbono (estado "sem fita de carbono").                                                             |
| ERROR   | LED indicador de que há um erro de sistema – como por exemplo, uma cabeça de impressão aberta.                                                                                                    |
|         |                                                                                                    |

| ON-LINE | LED indicador de que a impressora está pronta para receber dados. É ligado e desligado juntamente com a tecla LINE.                                                                                                    |
|---------|----------------------------------------------------------------------------------------------------|
| LINE    | Tecla. Ao premir esta tecla, a impressora é comutada entre o modo Online e o modo Offline. Quando a impressora está ajustada para Online, ela está pronta para receber dados do Host. Esta tecla interrompe o processo de impressão, comutando a impressora para o estado Offline. Ela também pode ser utilizada como uma tecla de função "Pausa", para parar a impressora durante o processo de impressão. |
| FEED    | Tecla. Ao premir esta tecla no modo Offline, a impressora é alimentada com<br>uma etiqueta em branco. Se a impressora está no modo Online, será impressa<br>uma cópia da última etiqueta (para isso é necessário que a opção "Reprint<br>W/Feed" seja activada no modo de serviço do painel de controlo LCD).                                                                                               |
| DSW     | Interruptores DIP para programar os parâmetros operacionais da impressora.                                                                                                    |
| LCD     | Visor LCD com 2 linhas, respectivamente com 16 caracteres cada. Para programar os parâmetros operacionais da impressora e indicar as condições de erro.                                                                                                    |

# LADO TRASEIRO

| AC INPUT         | Entrada para ligação 115/240V, 50/60 Hz. Utilize o cabo fornecido junto com o aparelho. |  |
|------------------|-----------------------------------------------------------------------------------------|--|
| AC FUSE          | Fúsivel para corrente de entrada. Tamanho nominal 3A/250V.                              |  |
| INTERFACE SLOT   | Entrada para módulo de interface encaixável.                                            |  |
| MEMORY CARD SLOT | Entrada para cartão de memória opcional PCMCIA.                                         |  |
| EXT              | Entrada para sinal externo AMP 57-60140.                                                |  |

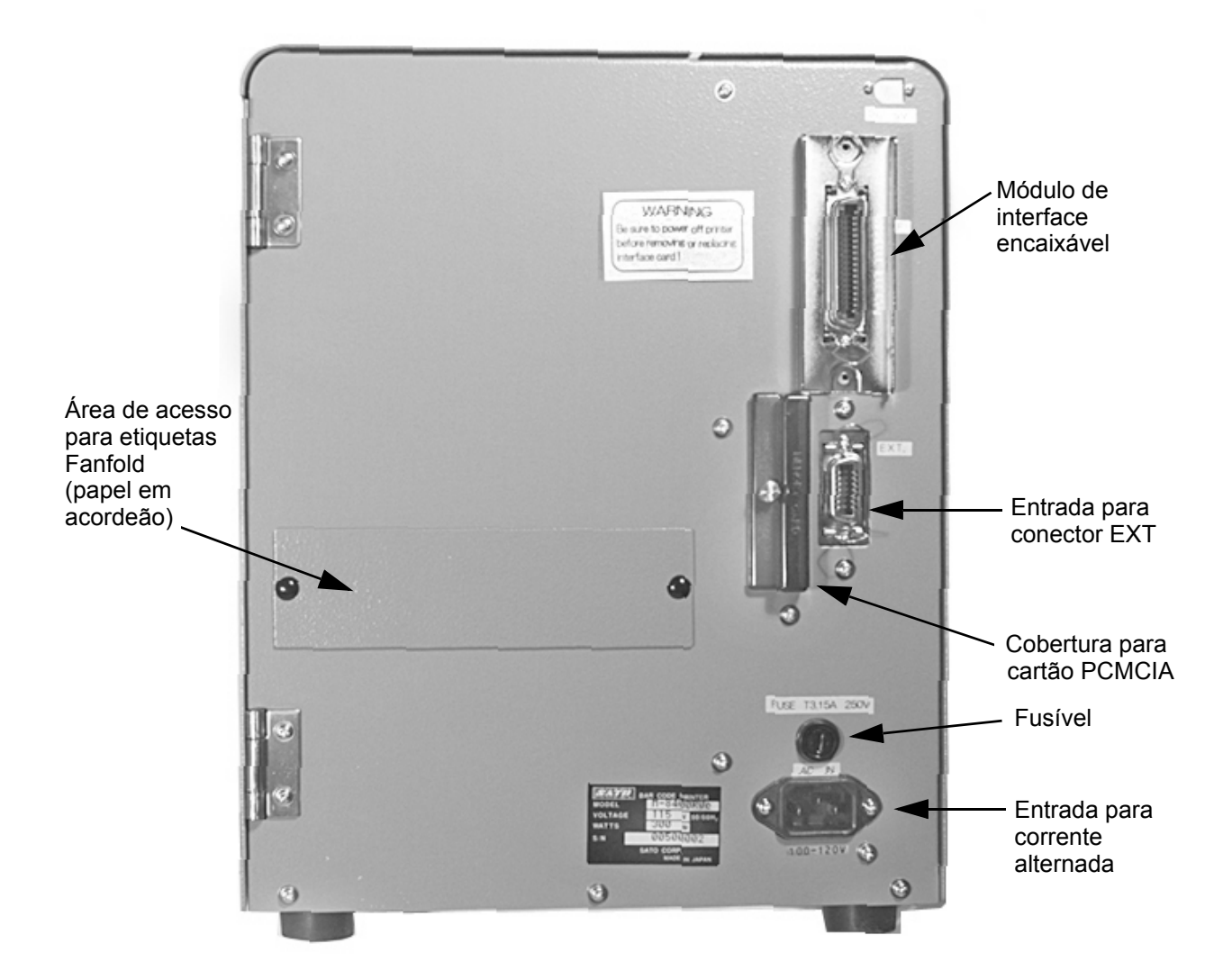

#### **SENSORES**

As impressoras M-84PRO possuem três unidades de sensor: um sensor para o movimento da fita de carbono (fita de carbono vazia), um micro-interruptor para cabeça de impressão aberta e um sensor de indexação de etiquetas.

SENSOR DE FITA DE CARBONO VAZIA

SENSOR DE CABEÇA DE IMPRESSÃO ABERTA Detecta o movimento do eixo de rebobinagem da fita e sinaliza à impressora, quando este está a girar.

Um micro-interruptor, o qual é activado quando a cabeça de impressão não está encaixada.

SENSOR DE INDEXAÇÃO DE ETIQUETAS Esta unidade de sensor contém dois tipos de sensores: um sensor para a distância ou espaços entre as etiquetas, e mais um sensor para detectar a marca visual. Os sensores são ajustáveis dentro de uma gama limitada.

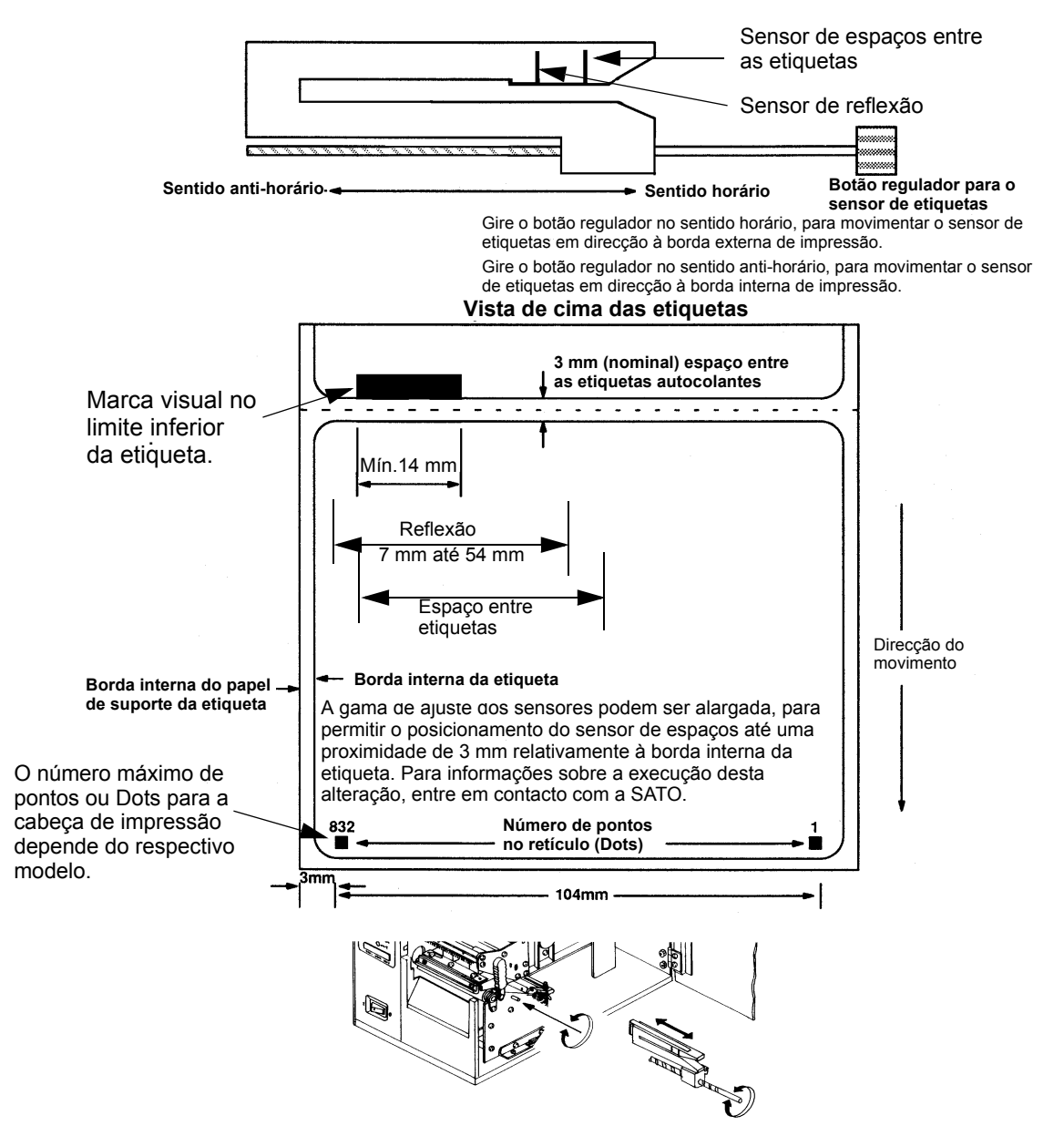

# CAPÍTULO 3 CONFIGURAÇÃO

# CONFIGURAÇÃO DOS INTERRUPTORES DIP DA IMPRESSORA

#### PAINÉIS DE CONTROLO DOS INTERRUPTORES DIP

Dois interruptores DIP (DSW2 e DSW3) encontram-se situados no lado frontal, debaixo da tampa de protecção. Adicionalmente há um terceiro interruptor DIP no cartão de interface serial RS232C, utilizado para o ajuste dos parâmetros de transmissão e recepção para RS232C. Através destes interruptores podem ser efectuados os seguintes ajustes:

- Modo de transferência térmica ou modo térmico directo
- Sensor de etiquetas activado/desactivado
- Modo teste da cabeça de impressão
- Modo Hex Dump
- Memória de recepção para tarefa única ou tarefa múltipla
- Modo de operação

Cada interruptor consiste de um interruptor basculante com oito estágios. A posição de activação encontra-se sempre em cima. Para ajustar os interruptores desligue primeiro a impressora, em seguida coloque os interruptores DIP na posição desejada. Após proceder ao posicionamento dos interruptores, ligue a impressora novamente. Durante o processo de activação, os ajustes dos interruptores são lidos pelo sistema electrónico da impressora. Por conseguinte, produzem efeito apenas depois que a impressora é religada.

# AJUSTE DOS PARÂMETROS DE TRANSMISSÃO/RECEPÇÃO PARA RS232

**Selecção dos bits de dados (DSW1-1).** Este interruptor ajusta a impressora para a recepção de 7 ou 8 bits de dados para cada byte transmitido.

| DSW1-1 | AJUSTE          |
|--------|-----------------|
| Off    | 8 bits de dados |
| On     | 7 bits de dados |

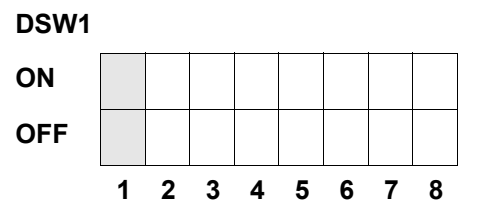

**Selecção da paridade (DSW1-2, DSW1-3).** Através destes interruptores é seleccionado o tipo de paridade, utilizado para a detecção de erros.

| DSW1-1 | DSW1-3 | AJUSTE        |
|--------|--------|---------------|
| Off    | Off    | Sem paridade  |
| Off    | On     | Par           |
| On     | Off    | Ímpar         |
| On     | On     | Não utilizado |

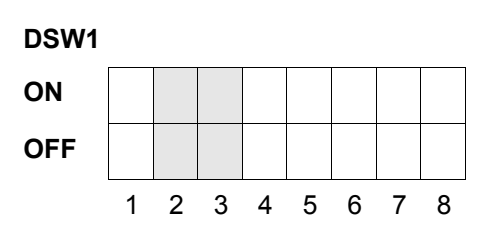

**Selecção dos bits de paragem (DSW 1-4).** Através deste interruptor é seleccionado o número de bits de paragem no final de cada byte.

| DSW1-4 | AJUSTE            |
|--------|-------------------|
| Off    | 1 bit de paragem  |
| On     | 2 bits de paragem |

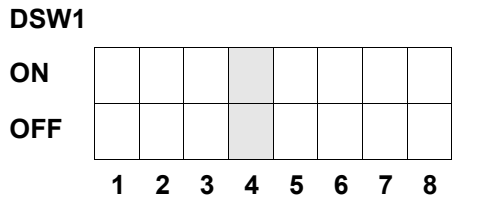

Selecção da taxa Baud (DSW1-5, DSW1-6). Através deste interruptor é seleccionada a velocidade de transmissão (bps) para a porta RS232.

| DSW1-5 | DSW1-6 | AJUSTE |
|--------|--------|--------|
| Off    | Off    | 9600   |
| Off    | On     | 19200  |
| On     | Off    | 38400  |
| On     | On     | 57600  |

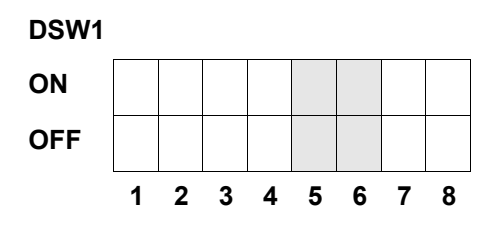

**Selecção do tipo de protocolo (DSW1-7, DSW1-8).** Através deste interruptor é seleccionado o controlo de fluxo e os protocolos para os relatórios de estado. Mais informações podem ser consultadas no *capítulo 6: Dados técnicos sobre a interface.* (\* O protocolo de estado 2 é seleccionado quando o interruptor DSW2-9 encontra-se na posição ON).

| DSW1-7 | DSW1-8 | AJUSTE         |
|--------|--------|----------------|
| Off    | Off    | Pronto/Ocupado |
| Off    | On     | Xon/Xoff       |
| On     | Off    | Bi-Com 3       |
| On     | On     | Bi-Com 4       |

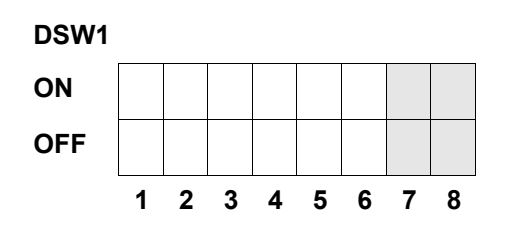

# CONFIGURAÇÃO DA IMPRESSORA

**Selecção do modo de impressão (DSW2-1).** Através deste interruptor é seleccionado entre a impressão térmica directa sobre papel termosensível ou impressão por transferência térmica com uma fita carbono.

| DSW2-1 | AJUSTE          |
|--------|-----------------|
| Off    | Therm Xfr       |
| On     | Térmica directa |

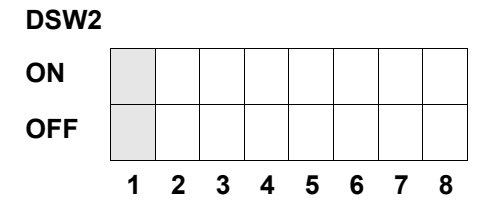

**Selecção do tipo de sensor (DSW2-2).** Através deste interruptor é efectuada a selecção entre o sensor de espaços entre etiquetas e o sensor de reflexão.

| DSW2-2 | AJUSTE       |
|--------|--------------|
| Off    | Espaço       |
| On     | Marca visual |

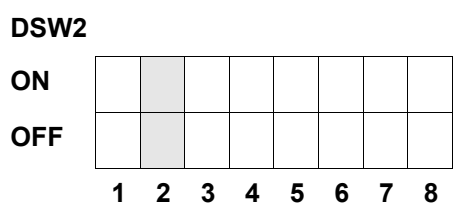

Ajuste do teste de cabeça de impressão (DSW2-3). Quando este interruptor está activado, a impressora verifica se os elementos da cabeça de impressão apresentam avarias eléctricas.

| DSW2-3 | AJUSTE      |
|--------|-------------|
| Off    | Desactivado |
| On     | Activado    |

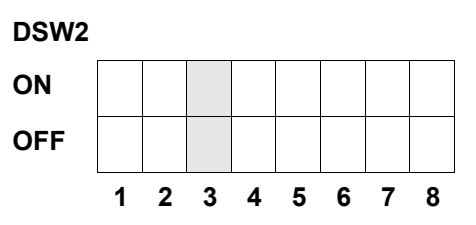

**Ajuste Hex Dump (DSW2-4).** Por meio deste ajuste pode-se activar o modo Hex Dump (veja página 3-21).

| DSW2-4 | AJUSTE      |
|--------|-------------|
| Off    | Desactivado |
| On     | Activado    |

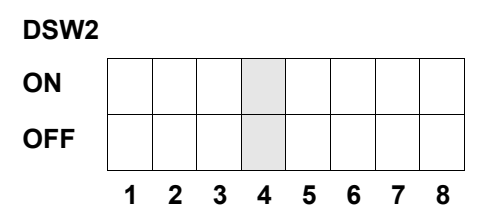

**Selecção da memória de recepção (DSW2-5).** Por meio deste interruptor é seleccionado o modo de operação da memória de recepção. Mais informações podem ser consultadas no *capítulo 6. Dados técnicos sobre a interface*.

| DSW2-5 | AJUSTE          |
|--------|-----------------|
| Off    | Tarefa única    |
| On     | Tarefa múltipla |

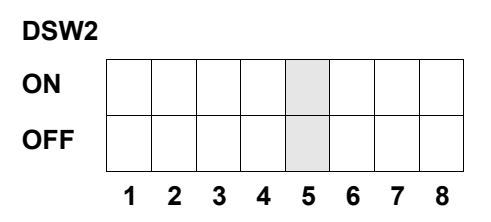

Se foi instalado um cartão 10/100BaseT LAN, então DSW2-5 é definido como se segue:

| DSW2-5 | AJUSTE              |
|--------|---------------------|
| Off    | Resposta à consulta |
| On     | Resposta regular    |

**Download do Firmware (DSW2-6).** Através deste interruptor a impressora é comutada para o modo de download do Firmware, para que o novo Firmware possa ser carregado na Flash-ROM.

| DSW2-6 | AJUSTE      |
|--------|-------------|
| Off    | Desactivado |
| On     | Activado    |

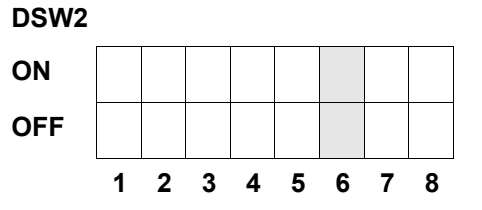

**Selecção do código de protocolo (DSW2-7).** Por meio deste interruptor são seleccionados os códigos de comando utilizados para o controlo do protocolo. Mais informações podem ser consultadas na página E-1.

| DSW2-7 | AJUSTE       |
|--------|--------------|
| Off    | Standard     |
| On     | Não standard |

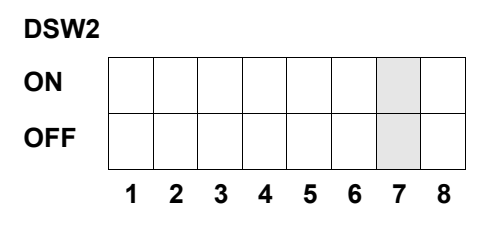

**Selecção do estado (DSW2-8).** Destina-se à emulação de comandos de software anteriores. Deve ser utilizado exclusivamente quando ocorrem problemas na aplicação do software existente. Este interruptor também actua sobre os ajustes efectuados em DSW1-7 e DSW1-8.

| DSW2-8 AJUSTE |                       | DSW2 |   |   |   |   |   |   |   |
|---------------|-----------------------|------|---|---|---|---|---|---|---|
| Off           | Estado 3 & 4 activado | ON   |   |   |   |   |   |   |   |
| On            | Estado 2 & 3 activado | OFF  |   |   |   |   |   |   |   |
|               |                       | 1    | 4 | 2 | 2 | - | ~ | - | 0 |

Sequência de Backfeed (DSW3-1, DSW3-2). O Backfeed é utilizado para o posicionamento correcto das etiquetas no dispositivo e retorno da próxima etiqueta até à posição correcta de impressão. Este passo de trabalho pode ser executado imediatamente após a impressão e utilização de uma etiqueta, ou como alternativa, imediatamente antes da impressão da próxima etiqueta.

| DSW3-1 |     | AJUSTE                    |  |
|--------|-----|---------------------------|--|
| Off    | Off | Contínuo                  |  |
| Off    | On  | Modo cortador manual      |  |
| On     | Off | Modo cortador automático* |  |
| On     | On  | Não utilizado             |  |

DSW3 ON OFF 1 2 3 4 5 6 7 8

\* Ajuste standard em "Contínuo", quando não foi instalado o dispositivo de corte.

**Selecção do sensor de etiquetas (DSW3-3).** Através deste interruptor pode-se activar ou desactivar o sensor de etiquetas. Quando o sensor está activado, o mesmo detecta a borda da etiqueta e a posiciona automaticamente. Se o sensor está desactivado, o posicionamento deve ser comandado por software através de comandos de avanço de linha (Line Feed).

| DSW3-3 | AJUSTE          |
|--------|-----------------|
| Off    | Não utilizado   |
| On     | Sensor activado |

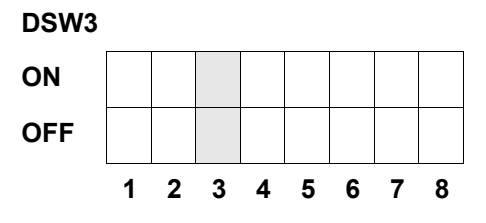

**Ajuste de Backfeed(DSW3-4).** Quando a função Backfeed está activada, a impressora posiciona a última etiqueta impressa para saída e recolhe-a novamente, antes que se possa iniciar a impressão da próxima etiqueta. O valor de avanço para o Backfeed pode ser ajustado individualmente.

| DSW3-4 | AJUSTE      |
|--------|-------------|
| Off    | Desactivado |
| On     | Activado    |

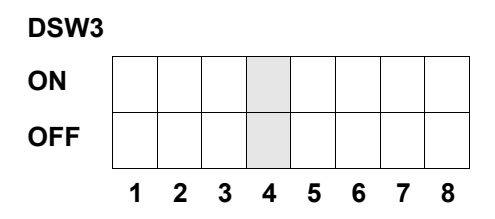

**Interface externa de sinais.** Mais informações podem ser consultadas no *capítulo 6: Dados técnicos sobre a interface.* 

**Selecção do sinal externo para o início de impressão (DSW3-5).** Possibilita que um aparelho externo inicie a impressão de etiquetas, para fins de sincronização com a impressora. Quando o interruptor DSW3-5 está na posição ON, o aparelho encontra-se em modo de impressora contínua, o Backfeed está desactivado e os sinais externos não são considerados.

| DSW3-5 | AJUSTE      |
|--------|-------------|
| Off    | Activado    |
| On     | Desactivado |

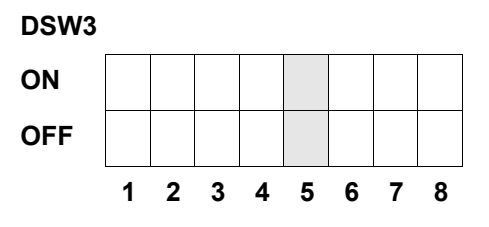

**Selecção do tipo de sinal externo (DSW3-6, DSW3-7).** Tanto a polaridade como também o tipo de sinal (nível ou impulso) do sinal externo de sincronização de impressão, podem ser seleccionados através deste interruptor.

| DSW3-6 | DSW3-7 | AJUSTE |
|--------|--------|--------|
| Off    | Off    | Tipo 4 |
| Off    | On     | Tipo 3 |
| On     | Off    | Tipo 2 |
| On     | On     | Tipo 1 |

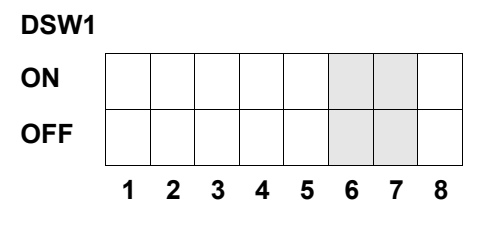

**Repetir impressão mediante sinal externo (DSW3-8).** Quando este interruptor está activado, a etiqueta actual na memória da impressora poderá ser novamente impressa mediante um sinal externo.

| DSW3-8 | AJUSTE      |
|--------|-------------|
| Off    | Activado    |
| On     | Desactivado |

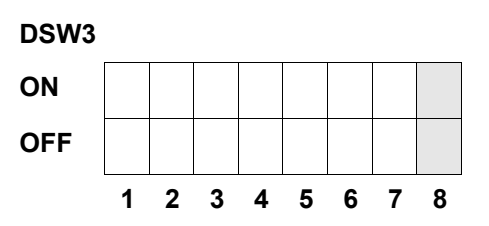

### AJUSTES STANDARD

#### AJUSTES DOS INTERRUPTORES

Todos os interruptores são ajustados de fábrica na posição OFF. Disto resulta a seguinte configuração operacional:

| Comunicação:         | 8 bits de dados, sem paridade, 1 bit de paragem, 9600 Baud |
|----------------------|------------------------------------------------------------|
| Protocolo:           | Pronto/Ocupado                                             |
| Sensor:              | Sensor de espaços (transparência)                          |
| Memória de entrada:  | Tarefa múltipla                                            |
| Modo de impressão:   | Lotes/contínua                                             |
| Sensor de etiquetas: | Sensor activado                                            |
| Backfeed:            | Activado                                                   |
| Sinais externos:     | Activado                                                   |

#### AJUSTES STANDARD DO SOFTWARE

A impressora guarda os ajustes do software após sua entrada e trabalha com estes, até que os mesmos sejam modificados através da entrada de um comando para um novo ajuste. Estes ajustes são guardados numa memória não volátil, portanto não se perdem quando a impressora é desligada. A impressora pode ser redefinida com os ajustes standard, premindo-se as teclas LINE e FEED em simultâneo, quando a impressora é activada. Disto resulta a seguinte configuração standard:

|                 | M-84PRO                                |
|-----------------|----------------------------------------|
| Print Darkness  | 3                                      |
| Print Speed     | 6 Pol./Seg. (3 Pol./Seg. na M-84PRO-6) |
| Print Reference | Vertical = 0000, Horizontal = 0000     |
| Zero            | Sem barra oblíqua                      |
| Print Offset    | +0                                     |
| Ignore CR/LF    | Desactivado                            |
| Character Pitch | Proporcional                           |
| Ignore CAN/DLE  | Desactivado                            |
| Auto On Line    | Activado                               |
| Feed on Error   | Activado                               |
| Feed Reprint    | Desactivado                            |
| Priority        | Comando                                |
| Language        | Inglês                                 |
| CC1 Mem Select  | Cartão                                 |
| Eurocode        | D5 <sub>H</sub>                        |

Após completado o ajuste standard, aparece o aviso DEFAULT COMPLETED no painel LCD. Quando da indicação deste aviso é necessário desligar a impressora (ou após soar um bip). Desta forma os ajustes standard são guardados na memória não volátil. Assim, da próxima vez que a impressora for activada, estes ajustes são carregadas automaticamente da memória.

DEFAULT COMPLETED

# AJUSTES DO POTENCIÓMETRO

#### PITCH

Após o ajuste do pitch no painel de controlo LCD, é possível que posteriormente seja necessário efectuar pequenas alterações. Isto pode ser executado com o auxílio do potenciómetro Pitch, que se encontra no lado superior. Este potenciómetro foi ajustado de fábrica e dispõe de uma gama de +/- 3,75 mm. O ajuste no ponto central não pode influenciar o pitch. Girando o regulador do potenciómetro no sentido horário, a posição de impressão desloca-se em 3,75 mm na direcção da borda superior da etiqueta. Girando no sentido anti-horário, a posição de impressão desloca-se ao todo em 3,75 mm para baixo.

- 1. Ligue a impressora, enquanto mantém premida a tecla FEED no lado frontal.
- Após ouvir um bip curto, solte a tecla FEED; agora a impressora mostra no painel LCD um aviso solicitando informações sobre o tipo de etiqueta de teste a ser impressa.
- 3. Execute a configuração com o auxílio das teclas de cursor, em seguida prima a tecla ENTER para confirmar a selecção.
- Execute a selecção do tamanho da etiqueta de teste com o auxílio das teclas de cursor. Depois de seleccionado o tamanho, este deve ser confirmado por meio da tecla ENTER. A impressora inicia então a impressão contínua das etiquetas de teste.
- 5. Ajuste o potenciómetro para o pitch no lado frontal, até que a primeira posição de impressão esteja no local desejado sobre a etiqueta. Caso a gama de trabalho do potenciómetro não seja suficiente, será necessário continuar o ajuste do pitch com o auxílio do visor no lado frontal.
- 6. Prima a tecla FEED para parar a impressora.
- 7. Para sair do modo etiqueta de teste é necessário desligar e ligar novamente a impressora.

O ajuste do potenciómetro para o pitch tem efeito sobre a posição de paragem da etiqueta.

# BACKFEED OFFSET

Para fins de saída e aplicação, este deve ser posicionado correctamente na impressão de uma etiqueta. O ajuste de Backfeed destina-se ao posicionamento da etiqueta, para que a mesma seja emitida integralmente e esteja pronta para sua aplicação. Eventualmente pode ser necessário o posicionamento da etiqueta seguinte, antes que se possa iniciar a impressão. A função Backfeed (posicionamento da etiqueta) está activada, quando o interruptor DSW3-4 está na posição OFF. Com a função Backfeed activada, esta é executada imediatamente antes da impressão da etiqueta, com o interruptor DSW3-1 ajustado em posição Off. Se o interruptor DSW3-1 está na posição On, a função Backfeed é executada tão logo a etiqueta dispensada foi impressa pela impressora. O valor Backfeed é comandado pelo potenciómetro OFFSET, que se encontra no painel de interruptores DIP, debaixo da cobertura. Girando o regulador do potenciómetro totalmente no sentido horário, o valor Backfeed total será +3,75 mm; ou –3,75 mm, girando totalmente no sentido anti-horário.

- 1. Ligue a impressora.
- 2. Prima a tecla LINE, de modo a comutar a impressora para o estado Offline.
- 3. Prima a tecla FEED para introduzir uma etiqueta vazia.
- 4. Efectue o ajuste da posição com o auxílio do potenciómetro OFFSET, situado no painel de controlo frontal, e introduza mais uma etiqueta premindo a tecla FEED. Repita este procedimento, até que a etiqueta esteja totalmente coberta.

#### DISPLAY

Este potenciómetro é utilizado para o ajuste do contraste do visor LCD, de forma a oferecer a melhor leitura possível sob diferentes condições de luminosidade.

#### PRINT

O potenciómetro PRINT é utilizado para a regulação do calor (ou seja, da energia), a ser fornecida para a cabeça de impressão. Assim está disponível uma gama de regulação contínua. O grau de contraste de impressão mais escuro possível é alcançado girando-se o regulador do potenciómetro totalmente no sentido horário; da mesma forma, girando-se o regulador do potenciómetro totalmente no sentido anti-horário, obtém-se o ajuste mais claro possível.

NOTA: O ajuste do potenciómetro PRINT tem efeito sobre o grau de contraste em todas as gamas de contraste e na velocidade do código de comando.

# PAINEL LCD PARA CONFIGURAÇÃO DA IMPRESSORA

O painel LCD é usado pelo utilizador em conjunto com as teclas LINE e FEED, para introduzir manualmente os ajustes para a configuração da impressora. Muitos destes ajustes também podem ser controlados mediante comandos de software. Em caso de um conflito entre o software e os ajustes dos painéis de controlo, a impressora utilizará sempre o último ajuste válido. Quando uma tarefa de etiquetas é carregada, a qual contém ajustes de software, e em seguida é introduzido um novo ajuste através do painel LCD, a impressora vai utilizar os valores introduzidos manualmente. Caso tenha ajustado estes valores manualmente, e faça o download de uma tarefa com ajustes de software, então os ajustes de software serão utilizados.

#### **MODO NORMAL**

Depois de ligar a impressora, esta entra no modo ONLINE. O utilizador pode aceder aos ajustes de utilizador, conforme será explicado a seguir.

| V 05.00.03.00<br>INITIALIZING | Mostra o Firmware durante a inicialização.                                                                                                    |
|-------------------------------|----------------------------------------------------------------------------------------------------|
| ONLINE<br>QTY:000000          | O painel LCD indica o estado ONLINE (pronto) na linha<br>superior; a linha inferior indica a quantidade de etiquetas (QTY).                                                                                                    |
|                               | mensagem muda para OFFLINE. Após receber uma tarefa de<br>impressão, a linha Qty indica a quantidade de etiquetas a serem<br>impressas. Tão logo a tarefa de etiquetas inicia a impressão, o<br>visor mostra a quantidade de etiquetas da tarefa de impressão<br>actual, ainda a serem impressas.                                                                                                    |
| OFFLINE<br>000000             | Prima a tecla LINE uma vez. Depois que a mensagem mudou<br>para OFFLINE, prima em simultâneo as teclas FEED e LINE<br>durante mais de um segundo. Solte as teclas.                                                                                                    |
| PRINT DARKNESS<br>1 2 3 4 5   | <ul> <li>O painel LCD indica a selecção do grau de contraste de impressão. O ajuste actual é indicado por um cursor, que se encontra numa das opções de ajuste. Estão disponíveis 5 opções de ajuste. O ajuste mais baixo representa a impressão mais clara, enquanto que o ajuste mais alto representa a impressão mais escura.</li> <li>Prima as teclas de cursor, para levar o cursor até a posição desejada.</li> <li>Quando o ajuste correcto está sublinhado, prima a tecla ENTER para confirmar a selecção e siga para o próximo ajuste no visor.</li> </ul> |
| PRINT SPEED<br>2 4 6 8 10     | A selecção da velocidade de impressão depende do modelo de<br>impressora. O ajuste actual é indicado através da posição do<br>cursor.                                                                                                    |
|                               | <ol> <li>Prima as teclas de cursor, para levar o cursor até a posição<br/>desejada.</li> <li>Quando o ajuste correcto está seleccionado, prima a tecla<br/>ENTER para confirmar a selecção e siga para o próximo<br/>ajuste no visor.</li> </ol>                                                                                                    |

| PITCH OFFSET<br>+ 00mm | O espaçamento entre etiquetas é a distância da borda supe<br>da etiqueta (ou seja, a borda que sai primeiro da impressor<br>até à borda superior da próxima etiqueta . A posição da bo<br>superior da etiqueta pode ser ajustada numa gama total de<br>49mm relativamente à cabeça de impressão, em etapas de<br>mm. Tão logo a posição tenha sido definida, pode-se exect<br>um ajuste fino de +/- 3,75mm girando o potenciómetro PITC<br>no painel de controlo. | erior<br>rda<br>e +/-<br>e 1<br>utar<br>CH |  |
|------------------------|----------------------------------------------------------------------------------------------------|--------------------------------------------|--|
|                        | <ol> <li>De início posicione o cursor no ajuste de direcção para<br/>deslocamento de altura. Prima a tecla LINE para a exec<br/>uma selecção positiva (+) ou negativa (-). Uma selecçã<br/>positiva desloca a borda superior da etiqueta para a fre<br/>(afastando-a da cabeça de impressão), enquanto que u<br/>selecção negativa desloca a borda superior da etiqueta<br/>para mais perto do mecanismo.</li> </ol>                                              | i o<br>cutar<br>io<br>ente<br>uma<br>a     |  |
|                        | <ol> <li>Quando o ajuste correcto está seleccionado, prima a te<br/>LINE para confirmar a selecção e siga para o ajuste do<br/>deslocamento de altura.</li> </ol>                                                                                                    | ecla<br>)                                  |  |
|                        | <ol> <li>Premindo a tecla LINE posicione o primeiro contador n<br/>posição desejada. Cada vez que premir uma das teclas<br/>cursor, o contador avança um passo. O valor máximo o<br/>ajuste é 4.</li> </ol>                                                                                                    | a<br>s de<br>de                            |  |
|                        | <ol> <li>Prima a tecla FEED, para confirmar o ajuste, e siga con<br/>cursor para o segundo número. Prima novamente a tec<br/>LINE, para efectuar o ajuste desejado. Quando o valor<br/>ajuste correcto é indicado, confirme o ajuste premindo<br/>tecla FEED.</li> </ol>                                                                                                    | m o<br>cla<br>de<br>a                      |  |
|                        | <ol> <li>Ao terminar pode verificar se os ajustes estão correctos,<br/>imprimindo uma etiqueta de teste.</li> </ol>                                                                                                    |                                            |  |
|                        | ABCDEFG Cestor ABCDEFG                                                                                                    | jativo<br>na                               |  |
|                        | ABCDEFG Borda dianteira da<br>etiqueta, detectada<br>pelo sensor                                                                                                    | a                                          |  |
|                        | ABCDEFG<br>ABCDEFG<br>ABCDEFG                                                                                                    | a<br>sitivo                                |  |
|                        | ن<br>ج<br>ا<br>ا<br>ا<br>ا<br>ا<br>ا<br>ا<br>ا<br>ا<br>ا<br>ا<br>ا<br>ا<br>ا<br>ا<br>ا<br>ا<br>ا                                                                                                    | o na                                       |  |

| CANCEL PRINT JOB<br>YES NO       | Qu<br>me<br>da/<br>de<br>car<br>car<br>par | ando uma ou várias tarefas de impressão encontram-se na<br>emória da impressora, a opção YES promove o cancelamento<br>/das tarefa(s) de impressão. O ajuste standard é NO. Antes<br>seleccionar YES, certifique-se de que realmente deseja<br>ncelar a tarefa de impressão. Uma tarefa de impressão<br>ncelada não pode ser retomada, ela terá de ser retransmitida<br>ra a impressora. |
|----------------------------------|--------------------------------------------|----------------------------------------------------------------------------------------------------|
|                                  | 1.                                         | Seleccione YES ou NO com as teclas de cursor.                                                                                                    |
|                                  | 2.                                         | Quando o valor de ajuste correcto é indicado, confirme o<br>ajuste premindo a tecla ENTER.                                                                                                    |
| CANCEL PRINT JOB 3.<br>COMPLETED | 3.                                         | Depois que a(s) tarefa(s) de impressão foram apagadas, a<br>impressora emite 3 bips e mostra a mensagem<br>COMPLETED durante 3 segundos, para então retornar ao<br>modo normal anterior ONLINE.                                                                                                    |
|                                  | 4.                                         | Se deseja alterar um ajuste, terá de mudar primeiro a<br>impressora para OFFLINE, passando em seguida para o<br>modo utilizador. Para isso prima em simultâneo as teclas<br>FEED e LINE, durante mais de um segundo.                                                                                                    |

Kit de limpeza SATO SA070

# CAPÍTULO 4 LIMPEZA

# LIMPEZA DA CABEÇA DE IMPRESSÃO, CILINDRO DE PRESSÃO E ROLO PRESSOR

#### Material necessário:

#### Limpeza da cabeça de impressão

- 1. Desligue a impressora e retire a ficha da tomada.
- 2. Abra a cobertura superior e a tampa de acesso lateral.
- Abra a unidade da cabeça de impressão, girando o bloqueio da cabeça em direcção ao lado traseiro da impressora. A unidade da cabeça de impressão sob pressão de uma mola abre-se automaticamente, tão logo o bloqueio da cabeça é libertado.
- 4. Remova a fita de carbono.
- Aplique o limpador de cabeça de impressão térmica SATO num pano limpo.

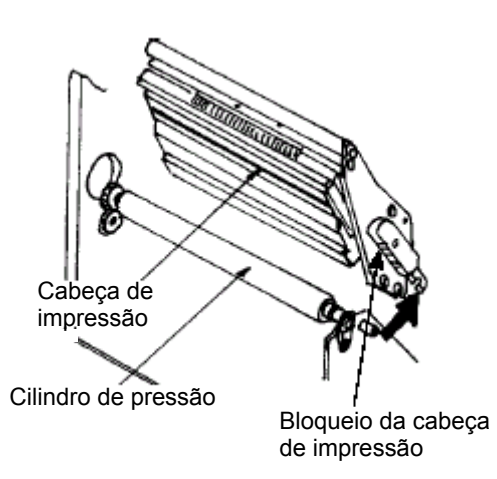

- A cabeça de impressão prolonga-se ao longo da borda dianteira da impressora e está voltada para baixo. Passe o pano humedecido sobre a borda de epoxi, situada ao longo de toda a largura da cabeça de impressão.
- 7. Após esta limpeza, verifique se há tinta preta ou cola visível no pano.
- 8. Repita este procedimento de limpeza tantas vezes for necessário, até o pano permanecer limpo depois de ter sido passado na cabeça de impressão.
- 9. A cabeça de impressão deve ser limpa, no mínimo, a cada troca da fita de carbono. Em ambientes poeirentos, recomenda-se uma limpeza mais frequente.

#### Limpeza do cilindro de pressão e do rolo pressor

- 1. Desligue a impressora e retire a ficha da tomada.
- 2. Abra a cobertura superior e a tampa de acesso lateral.
- Abra a unidade da cabeça de impressão, girando o bloqueio da cabeça em direcção ao lado traseiro da impressora. A unidade da cabeça de impressão sob pressão de uma mola abre-se automaticamente, tão logo o bloqueio da cabeça é libertado.

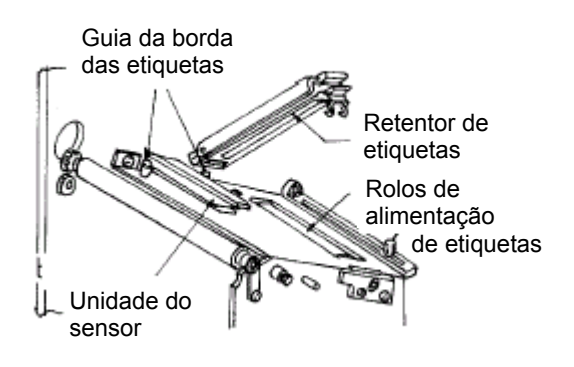

- 4. Solte o retentor de etiquetas, levantando a alavanca de bloqueio (situada directamente abaixo da alavanca verde).
- 5. Aplique o limpador de cabeça de impressão térmica SATO num pano limpo.
- O cilindro de pressão é o rolo de borracha, situado directamente abaixo da cabeça de impressão. Este deve ser limpo para a remoção de resíduos de fitas de carbono ou material de etiquetas.
- 7. Para a continuação do transporte do material de etiqueta em alta velocidade, são utilizados dois rolos transportadores de etiquetas. Um rolo encontra-se junto ao retentor de etiquetas, o outro está situado directamente abaixo da via de transporte de etiquetas. Estes devem ser limpos para a remoção de resíduos de fitas de carbono ou material de etiquetas.
- 8. Repita esta limpeza consoante a necessidade. O cilindro de pressão e o rolo pressor devem ser limpos sempre que houver sujidades, como pó ou cola.
- 9. Feche o retentor de etiquetas, de forma que o mesmo engate.
- 10. Feche a cabeça de impressão girando a alavanca de bloqueio da cabeça para baixo e para a frente, até a mesma engatar.

# LIMPEZA DOS SENSORES PARA BORDAS DE ETIQUETAS

Estão disponíveis dois sensores, que verificam o posicionamento exacto da etiqueta. Um deles é um sensor de transparência sensível à luz, o qual regista a borda da etiqueta, ao diferenciar entre a etiqueta opaca e o material de suporte da etiqueta, que é translúcido. O outro é um sensor de reflexão, o qual detecta a luz reflectida pela face inferior do papel de suporte da etiqueta. Quando uma marcação preta impressa passa pelo feixe, a luz não é mais reflectida de volta para o sensor, informando para a impressora que nesta posição pode iniciar a impressão da uma nova etiqueta. Quando pó, sujeira ou outras impurezas interferem no detector de etiquetas fotosensível, o posicionamento correcto das etiquetas fica prejudicado. Por este motivo estes sensores devem ser mantidos sempre limpos. Limpe-os, no mais tardar, após cada segundo rolo de etiquetas. Ambos encontram-se num módulo ajustável situado no espaço intermédio da impressora, entre o retentor de etiquetas e a cabeça de impressão.

#### Material auxiliar necessário:

#### Kit de limpeza SATO

- 1. Desligue a impressora e retire a ficha da tomada.
- 2. Abra a cobertura superior e a tampa de acesso lateral.
- Abra a unidade da cabeça de impressão, girando o bloqueio da cabeça em direcção ao lado traseiro da impressora. A unidade da cabeça de impressão sob pressãode uma mola abre-se automaticamente, tão logo o bloqueio da cabeça é libertado.
- 4. Remova a fita de carbono.
- 5. Aplique o limpador de cabeça de impressão térmica SATO num pano limpo.
- 6. Passe o pano de limpeza, cuidadosamente, entre a área superior e a área inferior da unidade do sensor. A posição dos sensores é indicada através de duas marcações sobre a unidade do sensor.
- 7. Movimente o pano de limpeza para frente e para trás, para remover todos os resíduos dos sensores.

# **CAPÍTULO 5 RESOLUÇÃO DE PROBLEMAS**

# INTRODUÇÃO

As impressoras SATO CL-608e/612e são baseadas em tecnologia aprovada e componentes fiáveis. Se, apesar disto, ocorrer algum problema, poderá facilmente encontrar uma solução com o auxílio da tabela de avarias neste capítulo. Nesta tabela são discriminadas as avarias, suas possíveis causas e as medidas para a resolução dos problemas.

A tabela de avarias refere-se tanto a problemas com a qualidade de impressão, como às avarias funcionais em geral.

# TABELAS DE AVARIAS

A tabela de avarias a seguir refere-se à descrição das seguintes avarias funcionais em geral:

- Imagem impressa irregular · Fita não se move
  - Sem imagem impressa
- · LED de etiquetas acende
- LED da fita de carbono acende
- Imagem impressa muito fraca Problema no visor

Fita de carbono amarrotada

Imagem impressa borratada

- LED ONLINE não acende • LED POWER não acende • Não há alimentação de etiquetas
- Fita de carbono não se move
   LED ERROR acende
  - $\odot$ As medidas para resolução de problemas podem ser executadas pelo próprio utilizador final.
  - As medidas para resolução de problemas devem ser executadas Ść. exclusivamente por técnicos de manutenção experientes. Entre em contacto com o seu revendedor ou assistência técnica.

# PROBLEMAS COM A QUALIDADE DE IMPRESSÃO

| AVARIA                        | POSSIVEL CAUSA                                                    | MEDIDA PARA RESOLUÇÃO DO PROBLEMA                                                                                             |
|-------------------------------|-------------------------------------------------------------------|----------------------------------------------------------------------------------------------------|
| Imagem impressa<br>irregular  | Etiqueta de má qualidade                                          | Utilize material de etiquetas apropriado para<br>impressão por transferência térmica ©                                        |
|                               | Fitas de carbono de má qualidade                                  | Utilize fitas de carbono originais SATO ©                                                                                     |
|                               | Fita de carbono inadequada para o material de etiquetas utilizado | Entre em contacto com o seu revendedor ©                                                                                      |
|                               | Sistema electrónico danificado                                    | Substitua a placa de circuito impresso 🛠                                                                                      |
|                               | Cilindro de pressão danificado                                    | Substitua o cilindro de pressão 🛠                                                                                             |
| Fita de carbono<br>amarrotada | Cabeça de impressão mal alinhada                                  | Ajuste o equilíbrio da cabeça <b>☆</b><br>Ajuste o rolo de fita de carbono <b>☆</b><br>Ajuste o equilíbrio da cabeça <b>☆</b> |
|                               | Tensão da fita muito fraca                                        | Ajuste a tensão da fita de carbono 🛠                                                                                          |
|                               | Cilindro de pressão desgastado                                    | Substitua o cilindro de pressão 🛠                                                                                             |
|                               | Sujidades sobre a cabeça de impressão e cilindro de pressão       | Limpe a cabeça de impressão e o cilindro de<br>pressão ©                                                                      |
|                               | Sujidades sobre o material de etiquetas                           | Utilize material de etiquetas de alta qualidade ©                                                                             |
|                               | Cabeça de impressão danificada                                    | Substitua a cabeça de impressão 🛠                                                                                             |

| AVARIA                         | POSSÍVEL CAUSA                                                          | MEDIDA PARA RESOLUÇÃO DO PROBLEMA                                      |  |
|--------------------------------|-------------------------------------------------------------------------|------------------------------------------------------------------------|--|
| Imagem impressa                | Etiqueta de má qualidade                                                | Utilize material de etiquetas apropriado para                          |  |
|                                | Fitas de carbono de má qualidade                                        | Inipiessao por transierencia termica e                                 |  |
|                                | Enorgia térmica/contraste da caboca do                                  |                                                                        |  |
|                                | impressão insuficientes                                                 |                                                                        |  |
|                                | Pressionamento da cabeça de                                             | Ajuste a posição de pressionamento da cabeça de                        |  |
|                                | impressão insuficiente                                                  | impressão 🛠                                                            |  |
|                                | Fita de carbono inadequada para o material de etiquetas utilizado       | Utilize fita de carbono apropriada ©                                   |  |
|                                | Sujidades sobre a cabeça de impressão                                   | Limpe a cabeça de impressão e o cilindro de<br>pressão ©               |  |
|                                | Cabeça de impressão mal alinhada                                        | Alinhe a cabeça de impressão 🛠                                         |  |
|                                | Velocidade de impressão muito alta                                      | Reduza a velocidade de impressão 😊                                     |  |
| Imagem impressa                | Etiqueta de má qualidade                                                | Utilize fita de carbono apropriada 😊                                   |  |
| borratada                      | Fitas de carbono de má gualidade                                        | Utilize fitas de carbono originais SATO ©                              |  |
|                                | Sujidades sobre a cabeça de impressão                                   | Limpe a cabeça de impressão e o cilindro de                            |  |
|                                | ou cilindro de pressão                                                  | pressão 😊                                                              |  |
|                                | Sujidades sobre o material de etiquetas                                 | Utilize material de etiquetas de alta qualidade 😊                      |  |
|                                | Energia térmica da cabeça de                                            | Ajuste o contraste 😊                                                   |  |
|                                | impressão muito alta                                                    |                                                                        |  |
|                                | Velocidade de impressão muito alta                                      | Ajuste a velocidade de impressão ©                                     |  |
|                                | Pressionamento muito alto da cabeça                                     | Ajuste a posição de pressionamento da cabeça de                        |  |
|                                | de impressão                                                            | impressão 🛠                                                            |  |
| Fita de carbono<br>não se move | Fita de carbono com tubo de<br>rebobinagem errado                       | Utilize fitas de carbono originais SATO 😊                              |  |
|                                | A correia de accionamento do cilindro de pressão não tracciona          | Ajuste/substitua a correia de accionamento 🛠                           |  |
|                                | Sem saída de + 24 Volt                                                  | Verifique a fonte de alimentação, eventualmente substitua a mesma 🛠    |  |
|                                | Os parafusos de ajuste no rebobinador                                   | Aperte os parafusos de ajuste 🛠                                        |  |
|                                | estão soltos                                                            |                                                                        |  |
|                                | Sistema electrónico está danificado                                     | Substitua a placa de circuito impresso 🛠                               |  |
| Fita não se move               | Correia de accionamento do cilindro de<br>pressão está solta/defeituosa | Ajuste/substitua a correia de accionamento 🛠                           |  |
|                                | O sensor de etiquetas seleccionado é                                    | Seleccione o sensor de etiquetas correcto                              |  |
|                                | incorrecto                                                              | (DSW2-2) 😳                                                             |  |
|                                | Sem saída de +24 Volt                                                   | Substitua o fusível da placa de circuitos                              |  |
|                                |                                                                         | principal 🛠                                                            |  |
|                                |                                                                         | Verifique a fonte de alimentação, eventualmente                        |  |
|                                |                                                                         | substitua a mesma 🛠                                                    |  |
|                                | O parafuso de ajuste no cilindro de                                     | Aperte os parafusos de ajuste 🛠                                        |  |
|                                | pressao/motor de comando esta solto                                     |                                                                        |  |
| Sem imagem                     | A cabeça de impressão não está ligada                                   | Verifique se a ligação da cabeça de impressão na                       |  |
| Impressa                       |                                                                         | necessário, encaixe firmemente. <b>X</b>                               |  |
|                                | A fita de carbono está enrolada pelo                                    | Utilize fitas de carbono originais SATO ©                              |  |
|                                | lado errado                                                             | <b>3</b> • • • • •                                                     |  |
|                                | Sem saída de + 24 Volt                                                  | Verifique a fonte de alimentação, eventualmente<br>substitua a mesma 🛠 |  |

| AVARIA                                     | POSSÍVEL CAUSA                                                                                                    | MEDIDA PARA RESOLUÇÃO DO PROBLEMA                                                         |
|--------------------------------------------|----------------------------------------------------------------------------------------------------|-------------------------------------------------------------------------------------------|
| Sem imagem impressa                        | Cabeça de impressão danificada                                                                                                    | Substitua a cabeça de impressão 🛠                                                         |
|                                            | Sistema electrónico está danificado                                                                                                    | Substitua a placa de circuito impresso 🛠                                                  |
| O visor acende, porém<br>não há indicação. | Trata-se de uma avaria típica DOA<br>(falha de primeira instalação), possivel-<br>mente o cabo chato do LCD soltou-se<br>após a entrega, ou está frouxo. | Verifique se o cabo e a ligação estão bem fixados,<br>se necessário, encaixe firmemente ☺ |
| LED POWER não<br>acende                    | O cabo de alimentação não está inse-<br>rido                                                                                                    | Verifique a ligação do cabo na impressora e na<br>tomada ©                                |
|                                            | O fusível principal está com defeito                                                                                                    | Substitua o fusível 🛠                                                                     |
|                                            | A fonte de alimentação está com<br>defeito                                                                                                    | Verifique a fonte de alimentação, eventualmente<br>substitua a mesma 🛠                    |
| LED ERROR acende                           | A cabeça de impressão não está blo-<br>queada                                                                                                    | Feche e engate o bloqueio da cabeça de<br>impressão ☺                                     |
| LED de etiquetas<br>acende                 | O rolo de material de etiquetas está<br>vazio                                                                                                    | Reabastecer com material de etiquetas ©                                                   |
|                                            | O material de etiquetas não está a pas-<br>sar pelo sensor                                                                                               | Insira correctamente o material de etiquetas ©                                            |
|                                            | O sensor de etiquetas não está ali-<br>nhado correctamente                                                                                               | Ajuste a posição do sensor 🛠                                                              |
|                                            | O sensor de etiquetas está bloqueado                                                                                                    | Limpe o sensor de etiquetas ©                                                             |
|                                            | Aujste incorrecto no alinhamento de eti-<br>quetas                                                                                                    | Ajuste o alinhamento de etiquetas 🛠                                                       |
| LED da fita de carbono                     | O rolo de fita de cabono está vazio                                                                                                    | Insira uma nova fita de carbono ©                                                         |
| acende                                     | O sensor de fita de carbono não está<br>alinhado correctamente                                                                                           | Ajuste o sensor de fita de carbono 🛠                                                      |
|                                            | O sensor de fita de carbono está sujo                                                                                                    | Limpe o sensor de fita de carbono 🛠                                                       |
|                                            | Sem tubo de bobinagem no eixo de rebobinagem                                                                                                    | Insira um tubo no eixo de rebobinagem ©                                                   |
| LED ONLINE não<br>acende                   | Acendem-se os LED's de etiqueta, fita<br>de carbono e ERROR                                                                                              | Elimine a condição de erro ©                                                              |
|                                            | Condição inadmissível na memória de<br>impressão                                                                                                    | Desligue a alimentação da rede eléctrica e ligue<br>novamente ©                           |
| Não há alimentação de<br>etiquetas         | A correia de sincronização está defeitu-<br>oso/solta                                                                                                    | Substitua/tensione a correia de sincronização 🛠                                           |

# SINAIS DE FALHA

O visor LCD, os indicadores LED no lado frontal e a memória temporária emitem avisos através de sinais audiovisuais, os quais correspondem ao respectivo tipo de avaria.

| LED                 | INDICAÇÃO NO<br>VISOR LCD | AVISO<br>SONOR<br>O BIP | CONDIÇÃO DE<br>ERRO                 |          | POSSÍVEIS CAUSAS                                                 |
|---------------------|---------------------------|-------------------------|-------------------------------------|----------|------------------------------------------------------------------|
| LED ERROR<br>acende | Machine Error             | 1 Bip<br>longo          | Erro da máquina                     | 1.       | Cartão defeituoso 🛠                                              |
| LED ERROR<br>acende | EEPROM Error              | 1 Bip<br>longo          | Erro de gravação/<br>leitura EEPROM | 1.<br>2. | EEPROM não foi inserido correctamente 🛠<br>Sobrescrever EEPROM 🛠 |

| LED                               | INDICAÇÃO NO<br>VISOR LCD                                           | AVISO<br>SONOR<br>O BIP | CONDIÇÃO DE<br>ERRO                                                                               | POSSÍVEIS CAUSAS                                                                                                    |
|-----------------------------------|---------------------------------------------------------------------|-------------------------|---------------------------------------------------------------------------------------------------|----------------------------------------------------------------------------------------------------|
| LED ERROR<br>acende               | Head Error                                                          | 1 Bip<br>longo          | Cabeça de<br>impressão                                                                            | 1. Avaria eléctrica na cabeça de impressão 🛠                                                                                                    |
| LED ERROR<br>acende               | Sensor Error                                                        | 3 Bips<br>curtos        | Sensor                                                                                            | <ol> <li>Acúmulo de papel ☺</li> <li>Ajuste Sensor DSW ★</li> <li>Ajuste da gama do sensor ★</li> </ol>                                                                    |
| LED ERROR<br>pisca                | Card R/W Error                                                      | 1 Bip<br>longo          | Leitura/gravação 1. Cartão não formatado 🛠<br>no cartão de 1. Cartão não reconhecido 🛠<br>memória |                                                                                                    |
| LED ERROR<br>pisca                | Card Low<br>Battery                                                 | 1 Bip<br>longo          | Bateria do cartão<br>está fraca                                                                   | 1. Substitua a bateria do cartão 🛠                                                                                                    |
| LED ERROR<br>pisca                | Card No Battery                                                     | 1 Bip<br>longo          | Sem bateria no<br>cartão                                                                          | 1. Insira a bateria do cartão 🛠                                                                                                    |
| LED ERROR<br>pisca                | Head Open                                                           | 3 Bips<br>curtos        | Cabeça de<br>impressão está<br>aberta                                                             | <ol> <li>Cabeça de impressão não<br/>encaixou ☺</li> <li>O interruptor de bloqueio da cabeça de<br/>impressão está com defeito <b>☆</b></li> </ol>                         |
| LED ERROR<br>pisca                | Cutter Error                                                        | 3 Bips<br>curtos        | Dispositivo de corte                                                                              | <ol> <li>Acúmulo no dispositivo de corte x</li> <li>O sensor do dispositivo de corte está<br/>sujo x</li> </ol>                                                            |
| LED ERROR<br>acende<br>Rede pisca | Parity Error                                                        | 3 Bips<br>curtos        | RS232 Erro de paridade                                                                            | 1. RS232 Desvio de parâmetro 🛠                                                                                                    |
| LED ERROR<br>acende<br>Rede pisca | Overrun Error                                                       | 3 Bips<br>curtos        | RS232 Erro de<br>overflow                                                                         | 1. RS232 Desvio de parâmetro 🛠                                                                                                    |
| LED ERROR<br>acende<br>Rede pisca | Framing Error                                                       | 3 Bips<br>curtos        | RS232 Erro de estrutura                                                                           | 1. RS232 Desvio de parâmetro 🛠                                                                                                    |
| LED ERROR<br>acende<br>Rede pisca | Buffer Over                                                         | 3 Bips<br>curtos        | Buffer overflow                                                                                   | <ol> <li>Fluxo de comando ultrapassa o espaço no<br/>buffer ☆</li> </ol>                                                                                                   |
| LED ERROR<br>pisca                | Paper End                                                           | 3 Bips<br>curtos        | Falta de material                                                                                 | <ol> <li>Sem material de papel ©</li> <li>Papel colocado de modo<br/>incorrecto ©</li> </ol>                                                                               |
| LED ERROR<br>pisca                | Ribbon End                                                          | 3 Bips<br>curtos        | Fita de carbono<br>vazia                                                                          | <ol> <li>É necessário um novo rolo de fita de<br/>carbono ☺</li> <li>Ajuste novamente o sensor de fita de<br/>carbono <b>%</b></li> </ol>                                  |
|                                   | Download Error<br>R/W Error<br>Mem Full Error                       | 3 Bips<br>curtos        | Erro de download                                                                                  | <ol> <li>Falha de leitura/ registo *</li> <li>Ficheiro de download falsificado *</li> <li>Ficheiro muito grande para Download *</li> </ol>                                 |
|                                   | CopyCard/<br>Format<br>R/W Error<br>No Card Error<br>Mem Full Error | 3 Bips<br>curtos        | Erro na cópia de<br>cartão ou erro de<br>formatação                                               | <ol> <li>Falha de leitura/registo durante o<br/>processamento de cópia. %</li> <li>O cartão não foi colocado correctamente. %</li> <li>Ficheiro muito grande. %</li> </ol> |

# CAPÍTULO 6 DADOS TÉCNICOS SOBRE A INTERFACE

# INTRODUÇÃO

A impressora M-84PRO utiliza um módulo de interface encaixável, de forma a garantir o máximo de flexibilidade na configuração da impressora. Neste capítulo são apresentados os dados técnicos para as impressoras M-84PRO. Estes dados técnicos contém informações pormenorizadas sobre a ligação de sua impressora ao sistema Host.

Neste capítulo pode encontrar informações relativas aos seguintes temas:

- Utilização da memória de recepção
- Interface paralela IEEE1284
- Interface universal serial bus (USB)
- Interface de rede local (LAN)
- Interface serial RS232C
- Protocolo de comunicação Bi-Comm
- Resposta de estado

ATENÇÃO: Os cabos de interface (ou a caixa de comutadores) não podem ser ligados ou removidos, enquanto o Host ou a impressora estiverem sob tensão. Isto pode causar danos ao circuito da interface da impressora/sistema, que não são cobertos pela garantia.

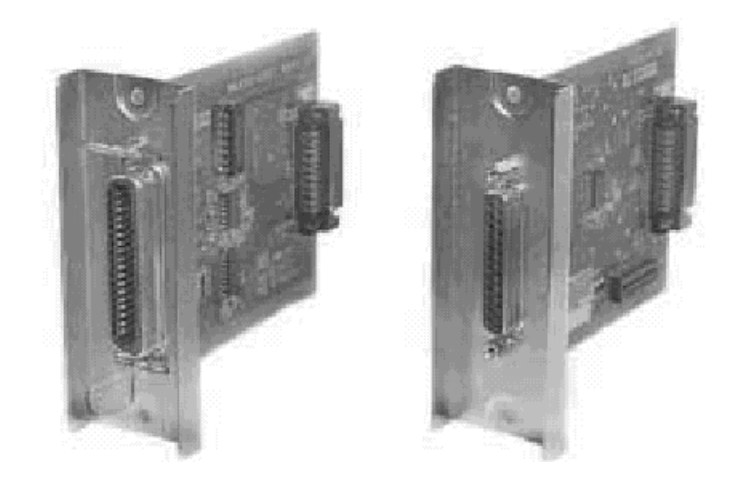

#### Interface paralela IEEE1284

A interface paralela para a impressora M-84PRO consiste de um módulo de interface encaixável, que pode ser instalado pelo próprio utilizador. Este corresponde à especificação IEEE1284. O módulo regista automaticamente os sinais IEEE1284 e trabalha em modo de alta velocidade. Caso os sinais IEEE1284 não sejam registados, então este encontra-se no modo padronizado Centronics, o qual trabalha bem mais devagar. Por este motivo o cabo de interface e a interface Host devem cumprir a especificação IEEE1284, para que se possa aproveitar a velocidade máxima. Esta interface trabalha de forma bidireccional e é capaz de informar ao Host o estado da impressora.

# DADOS ELÉCTRICOS

| Ligação da impressora | AMP 57-40360 (DDK) ou similar                      |
|-----------------------|----------------------------------------------------|
| Ligação do cabo       | AMP 57-30360 (DDK) ou similar                      |
| Cabo                  | IEEE1284 paralelo, máx. 10 pés (3 m)               |
| Nível de sinal        | Alto = +2,4 V até +5,0 V<br>Baixo = 0 V até -0,4 V |

# FLUXO DE DADOS

| IEEE 1284 Pinagem para interface paralela     |                             |                   |      |                         |             |
|-----------------------------------------------|-----------------------------|-------------------|------|-------------------------|-------------|
| PIN                                           | SINAL                       | DIRECÇÃO          | PINO | SINAL                   | DIRECÇÃO    |
| 1                                             | STROBE (sinal de validação) | Para a impressora | 19   | STROBE Retorno          | Referência  |
| 2                                             | DATA 1                      | Para a impressora | 20   | DATA 1 Retorno          | Referência  |
| 3                                             | DATA 2                      | Para a impressora | 21   | DATA 2 Retorno          | Referência  |
| 4                                             | DATA 3                      | Para a impressora | 22   | DATA 3 Retorno          | Referência  |
| 5                                             | DATA 4                      | Para a impressora | 23   | DATA 4 Retorno          | Referência  |
| 6                                             | DATA 5                      | Para a impressora | 24   | DATA 5 Retorno          | Referência  |
| 7                                             | DATA 6                      | Para a impressora | 25   | DATA 6 Retorno          | Referência  |
| 8                                             | DATA 7                      | Para a impressora | 26   | DATA 7 Retorno          | Referência  |
| 9                                             | DATA 8                      | Para a impressora | 27   | DATA 8 Retorno          | Referência  |
| 10                                            | ACK                         | Para o Host       | 28   | ACK Retorno             | Referência  |
| 11                                            | BUSY                        | Para o Host       | 29   | BUSY Retorno            | Referência  |
| 12                                            | PTR ERROR                   | Para o Host       | 30   | PE Retorno              | Referência  |
| 13                                            | SELECT                      | Para o Host       | 31   | INIT                    | Do Host     |
| 14                                            | AUTOFD <sup>(1)</sup>       | Para o Host       | 32   | FAULT                   | Para o Host |
| 15                                            | Não utilizado               |                   | 33   | Não utilizado           |             |
| 16                                            | Terra                       |                   | 34   | Não utilizado           |             |
| 17                                            | FG                          | Massa da carcaça  | 35   | Não utilizado           |             |
| 18                                            | +5V (Z=24K ohm)             | Para o Host       | 36   | SELECTIN <sup>(1)</sup> | Do Host     |
| (1) Sinais necessários para o modo IEEE 1284. |                             |                   |      |                         |             |

<ESC>A . . Job#1 . . <ESC>Z<ESC>A . . Job#1 . . <ESC>Z

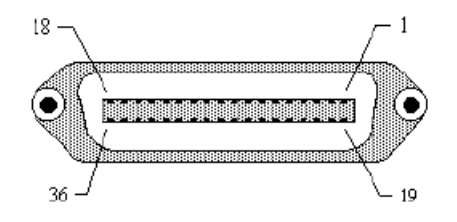

# **INTERFACE SERIAL RS232**

A interface serial de alta velocidade consiste de um módulo de interface encaixável, que pode ser instalado na impressora pelo próprio utilizador.

# DADOS TÉCNICOS GERAIS

| ASCII assíncrono                | Comunicação semi-duplex<br>Controlo de fluxo Pronto/Ocupado por hardware<br>Pin 20, DTR Control<br>Pin 4, RTS condição de erro<br>Controlo de fluxo X-On/X-Off por software<br>Comunicação bidireccional          |
|---------------------------------|----------------------------------------------------------------------------------------------------|
| Taxa de transmissão de<br>dados | 9600, 19200, 38400, 57600 bps                                                                                                    |
| Formato de caractere            | 1 Startbit (fixo)<br>7 ou 8 bits de dados (seleccionável)<br>Ímpar, par, sem paridade (seleccionável)<br>1 ou 2 bits de paragem (seleccionável)                                                                   |
| DADOS ELÉCTRICOS                |                                                                                                    |
| Ligação DB-25S (tomada)         |                                                                                                    |
| Cabo                            | DB-25P (mnl.), comprimento máx. 50 pés.<br>Para mais informações sobre a<br>configuração do cabo, tenha em atenção os<br>respectivos<br>requisitos correspondentes aos protocolo RS232C<br>relativamente ao cabo. |
| Nível de sinal                  | Alto = +5 V até +12 V<br>Baixo = -5 V até -12 V                                                                                                    |

# DISTRIBUIÇÃO DOS PINOS

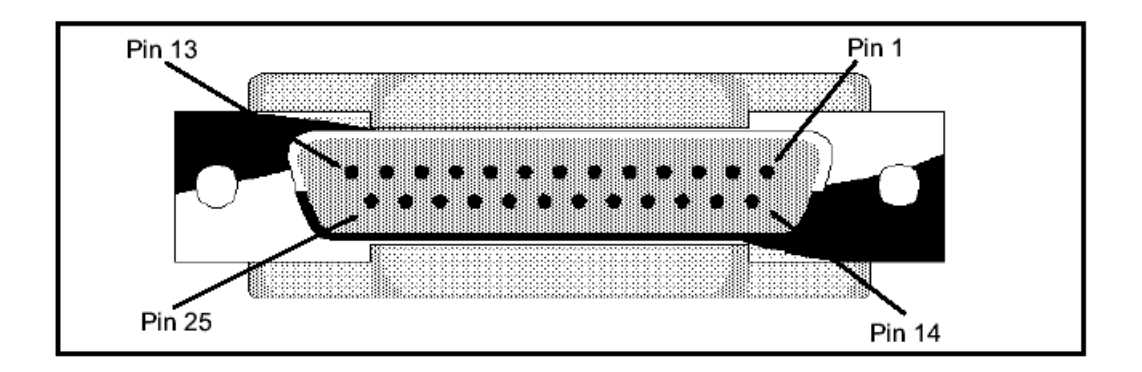

| Sinais de interface RS232C |                      |                                                                                                    |  |  |  |
|----------------------------|----------------------|----------------------------------------------------------------------------------------------------|--|--|--|
| PINO                       | DIRECÇÃO             | DESCRIÇÃO DO SINAL                                                                                                    |  |  |  |
| 1                          | Referência           | FG (Massa da carcaça)                                                                                                    |  |  |  |
| 2                          | Para o Host          | TD (Transmissão de dados) – Dados da impressora para o computador Host. Enviar sinais X-On/X-Off ou dados de estado (protocolos bidireccionais)                                                                                                    |  |  |  |
| 3                          | Para a impressora    | RD (Recepção de dados) – Dados do computador Host para a impressora.                                                                                                    |  |  |  |
| 4                          | Para o Host          | RTS (Solicitação de transmissão) – É utilizado em combinação com o controlo de fluxo<br>Pronto/Ocupado para a comprovação de uma condição de erro. RTS é ajustado com<br>um valor alto e permanece neste ajuste, até que a cabeça de impressão é aberta (neste<br>caso o RTS retorna ao ajuste alto, depois que a cabeça de impressão é fechada e a<br>impressora foi comutada para o estado Online) ou quando uma condição de erro ocorre<br>durante a impressão (por exemplo, ausência de fita de carbono ou de etiquetas). |  |  |  |
| 5                          | Para a<br>impressora | CTS (Pronto para transmissão) – Quando esta linha é destacada, a impressora entende que os dados estão prontos para transmissão. A impressora não recebe dados, se esta linha não estiver marcada. Quando este condutor não é utilizado, deve ser comutado para high (no pino 4).                                                                                                    |  |  |  |
| 6                          | Para a<br>impressora | DSR (Disponibilidade para serviço) - Quando esta linha é destacada, a impressora está pronta para a recepção de dados. Esta linha precisa estar destacada, antes de os dados serem transmitidos. Quando este condutor não é utilizado, deve ser comutado para high (no pino 20).                                                                                                    |  |  |  |
| 7                          | Referência           | SG (Massa da carcaça)                                                                                                    |  |  |  |
| 20                         | Para o Host          | DTR (Terminal de dados pronto) - Este sinal refere-se ao fluxo de controlo Pronto/<br>Ocupado. A impressora está pronta para receber os dados, quando este pino está com<br>um ajuste alto. O mesmo vai para o ajuste baixo, quando a impressora está desligada<br>porque foi desligada manualmente, devido a uma condição de erro ou durante a<br>impressão a partir da memória de recepção de tarefas individuais, e quando os dados<br>na memória atingem o valor definido para "memória quase cheia".                     |  |  |  |

# **REQUISITOS RELATIVAMENTE AO CABO**

| DB9                                                                                                    | DB25 | HOST | LIGAÇÃO | DB25 | IMPRESSORA                         |
|----------------------------------------------------------------------------------------------------|------|------|---------|------|------------------------------------|
| 1                                                                                                    | 1    | FG   | •       | 1    | FG (Massa da carcaça)              |
| 2                                                                                                    | 3    | RD   |         | 2    | TD (Transmissão de dados)          |
| 3                                                                                                    | 2    | TD   | ◆ →     | 3    | RD (Recepção de dados)             |
| 8                                                                                                    | 5    | CTS  |         | 4    | RTS (Solicitação de transmissão)   |
| 7                                                                                                    | 4    | RTS  |         | 5    | CTS (Pronto para transmissão)      |
| 4                                                                                                    | 20   | DTR  |         | 6    | DSR (Disponibilidade para serviço) |
| 6                                                                                                    | 6    | DSR* | ▲       | 20   | DTR (Terminal de dados pronto)     |
| 5                                                                                                    | 7    | SG   | ★ ►     | 7    | SG (Massa da carcaça)              |
| * Esta ligação no lado Host da interface depende do pino, que é utilizado pelo software controlador para o sinal Pronto/Ocupado. Normalmente, num PC este é o CTC (Pino 5) ou o DSR (Pino 6 num conector DB-25). |      |      |         |      |                                    |

# INTERFACE UNIVERSAL SERIAL BUS (USB)

A interface universal serial bus para a impressora M-84PRO consiste de um módulo de interface encaixável, que pode ser instalado pelo próprio utilizador. É necessário um controlador (faz parte do fornecimento de todas as impressoras equipadas com esta interface), que precisa ser instalado no seu PC. A configuração deste PC deve oferecer suporte para periféricos ligados via USB, Windows 98 ou superior. Mais informações relativamente à instalação do controlador USB podem ser consultadas no Manual da interface USB, que acompanha todas as impressoras equipadas com uma interface USB opcional. Através de um Hub podem ser ligados até 127 periféricos a uma porta USB.

#### **DADOS TÉCNICOS GERAIS**

| C         | onector:               | Conector USB Tipo B<br>Máx. 10 pés (3 m) |  |  |
|-----------|------------------------|------------------------------------------|--|--|
| C         | abo:                   |                                          |  |  |
| н         | ost:                   | Windows 98 ou superior com porta USB     |  |  |
| DADOS ELÉ | CTRICOS                |                                          |  |  |
| Α         | limentação de energia: | Cabo de energia BUS                      |  |  |
| C         | onsumo de energia:     | +5V@80ma                                 |  |  |
|           |                        |                                          |  |  |

# INTERFACE DE REDE LOCAL (LAN)

A interface de rede local (LAN) para a impressora M-84PRO consiste de um módulo de interface encaixável, que pode ser instalado pelo próprio utilizador. É necessário um controlador, o qual faz parte do fornecimento de todas as impressoras equipadas com esta interface. O controlador precisa ser instalado no seu PC. A configuração do PC deve executar um dos protocolos de rede, com o auxílio de uma ligação 10/ 100BaseT LAN. Mais informações relativamente à instalação do controlador LAN podem ser consultadas no Manual da interface LAN, que acompanha todas as impressoras equipadas com uma interface LAN opcional.

#### DADOS TÉCNICOS GERAIS

| Cabo: | 10/100BaseT categoria 5 |
|-------|-------------------------|
|       |                         |

Conector: RJ-45 Recepção

# DADOS ELÉCTRICOS

Alimentação de energia:

Alimentação de energia através da impressora

# ANEXO A

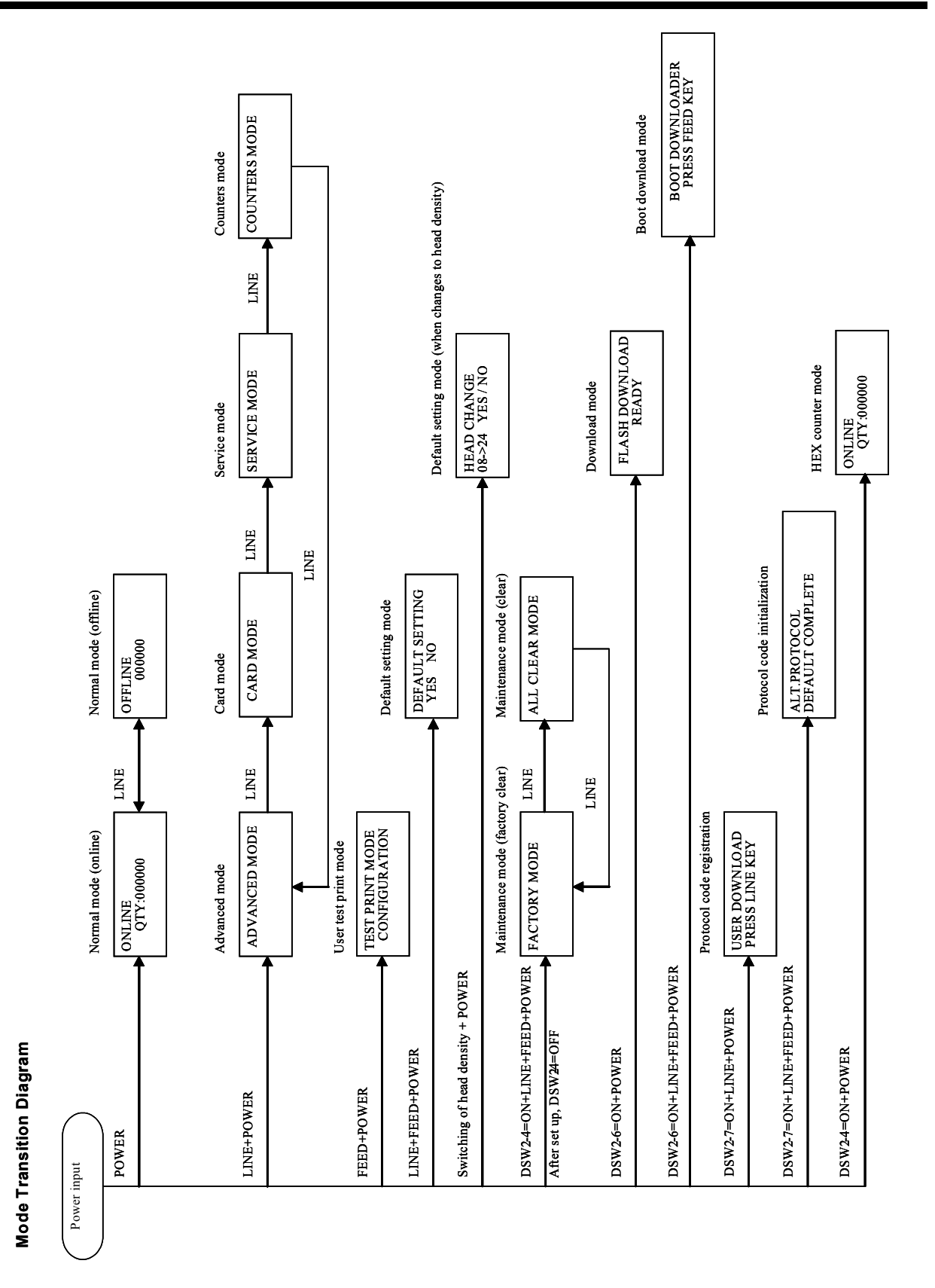

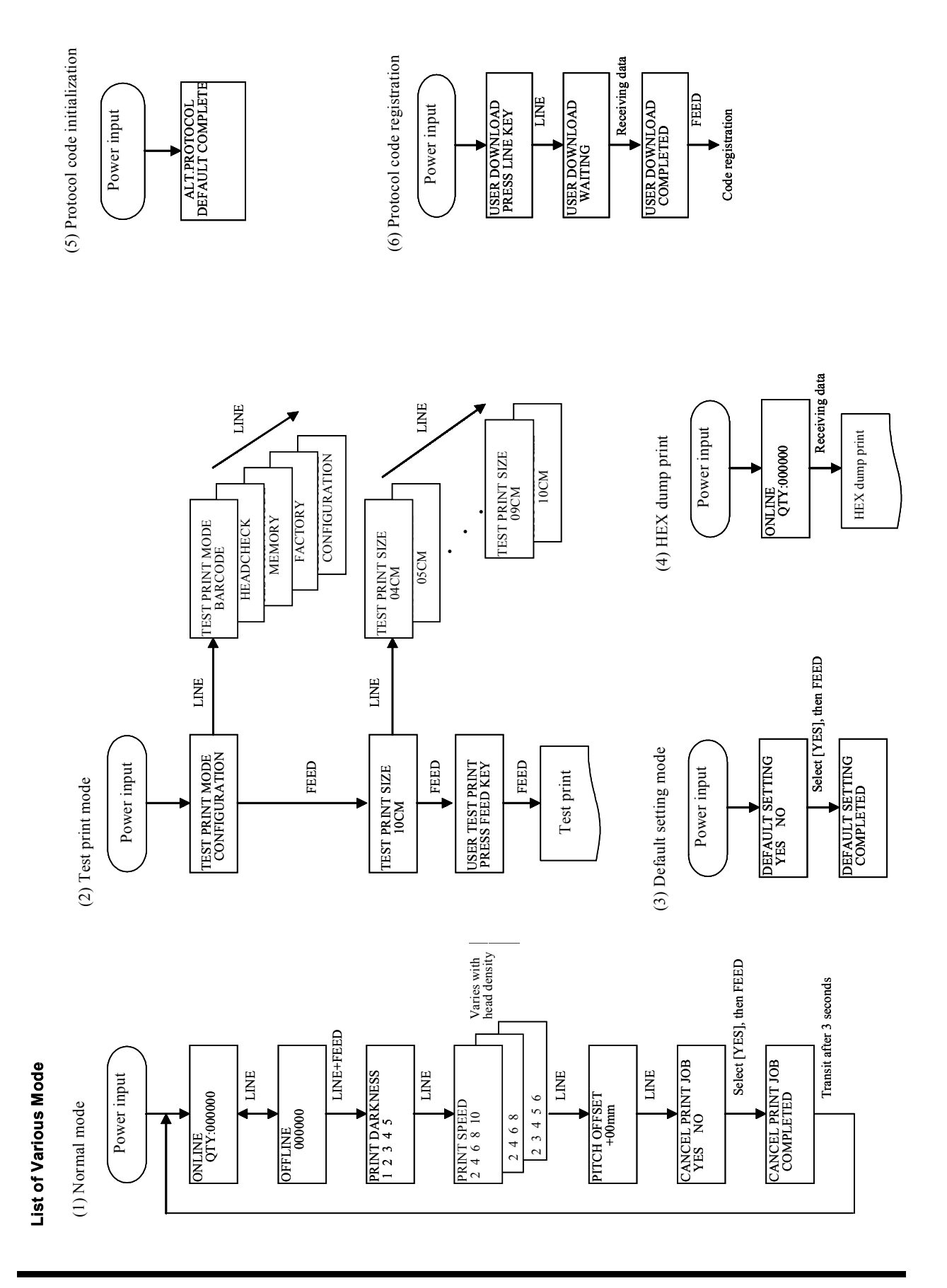

Manual do Utilizador

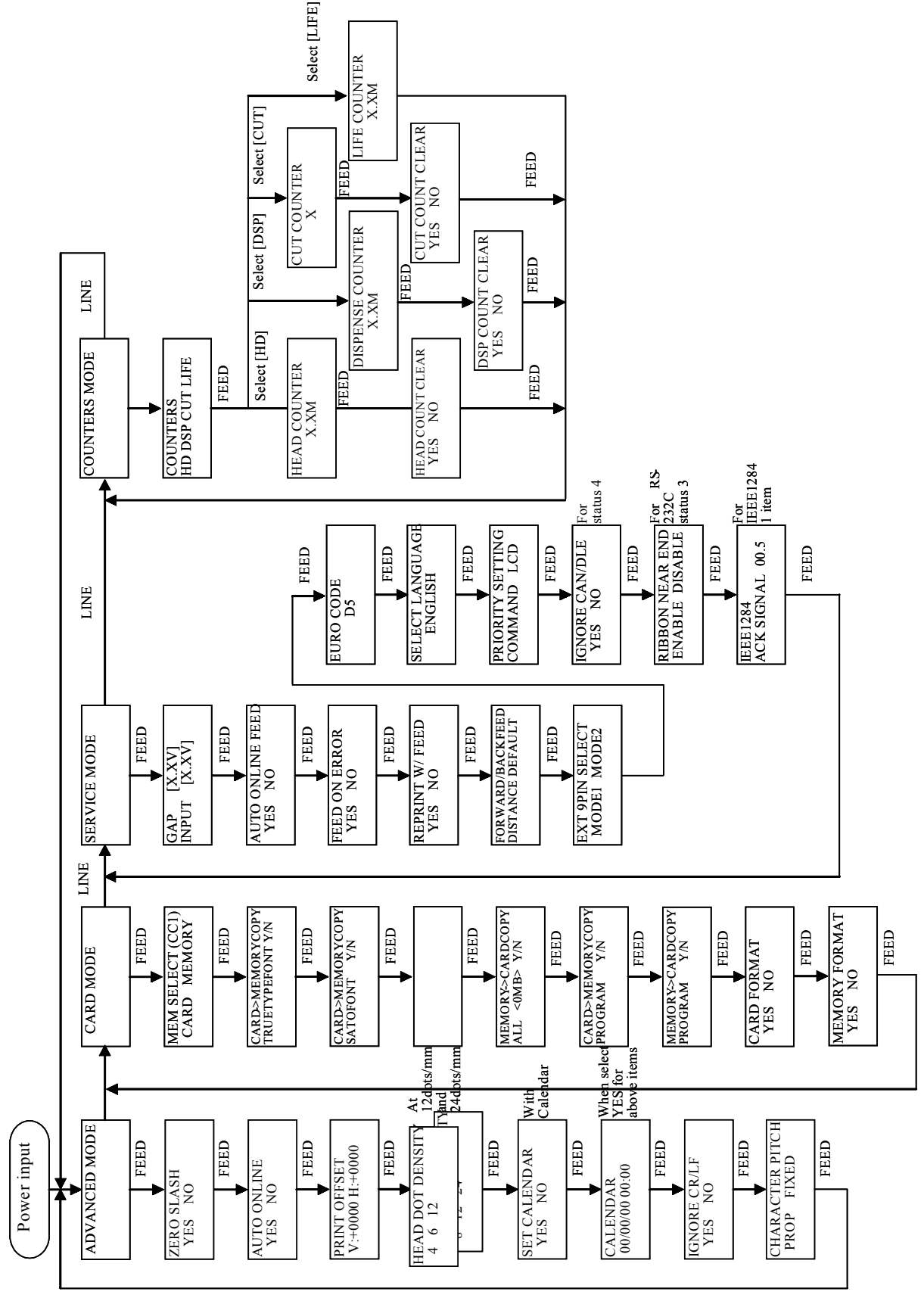

(7) Advancedmode, Card mode, Service mode Countermode

# Anexo A

Power input

BOOT DOWNLOADER PRESS FEED KEY

FEED

DOWNLOAD SELECT INTERFACE CARD

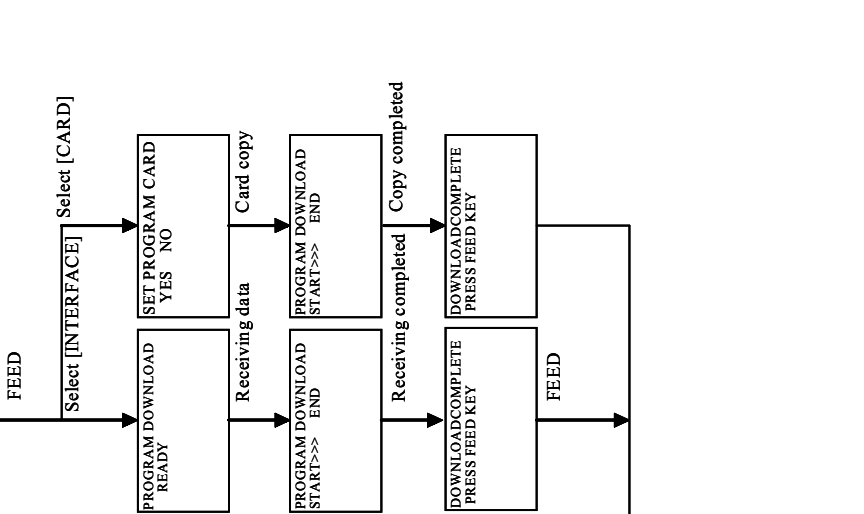

Manual do Utilizador

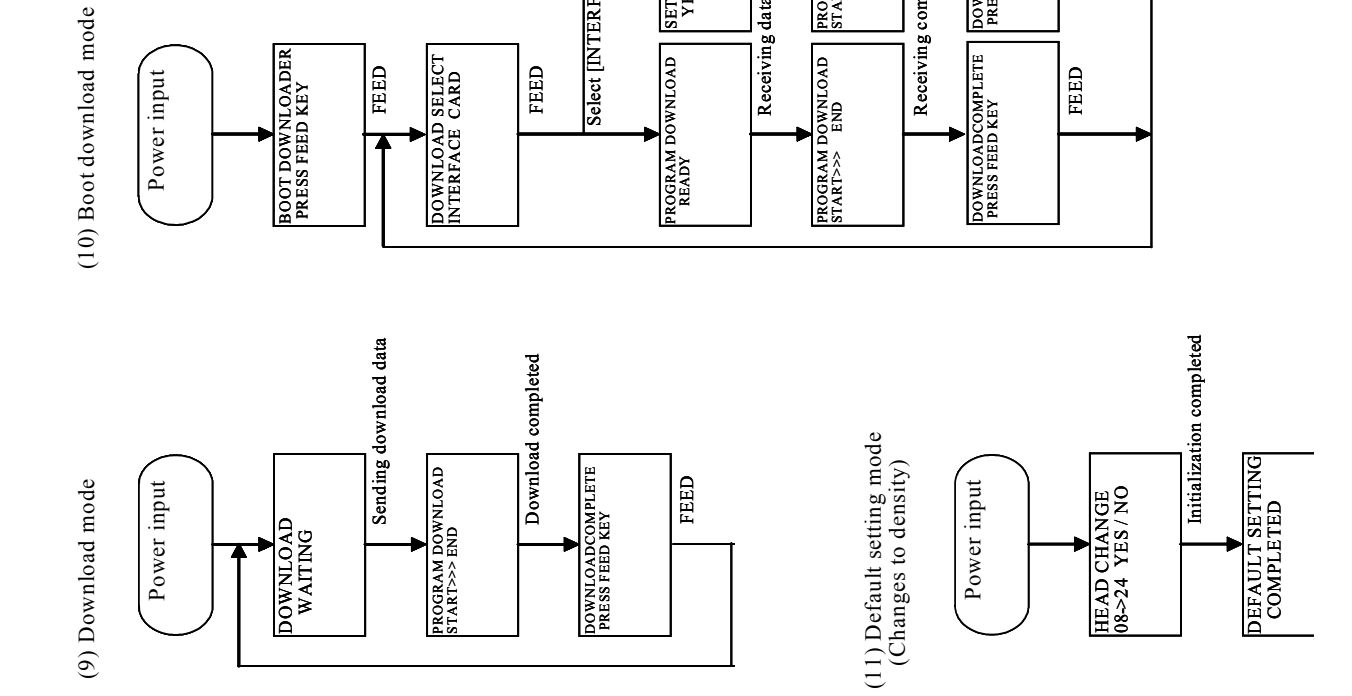

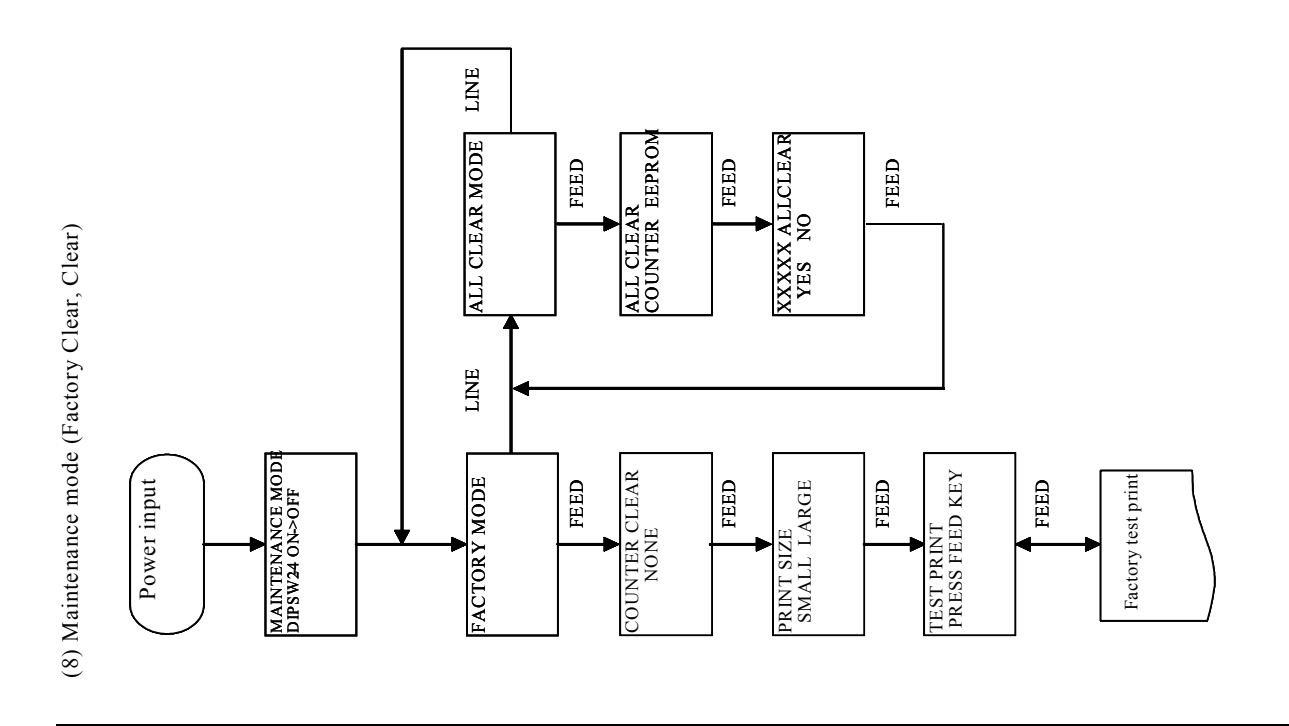

# MANUFACTURERS DECLARATION OF CONFORMITY

| Product identification | Product: | Thermal or Thermal Transfer Printer               |
|------------------------|----------|---------------------------------------------------|
|                        | Type:    | M84Prox (x: A to Z, -, or blank, up to 10 digits) |
|                        | Options: | all                                               |

#### Means of conformity

The product is in conformity with the EMC Directive 89/336/EEC, 92/31/EEC and 93/68/EEC based on test results using harmonised standards.

| EN55022 (Class B)                     |
|---------------------------------------|
| EN61000-3-2: 1995 / A1:1998 / A2:1998 |
| EN61000-3-3: 1995                     |
| E22282                                |
|                                       |

EN55024 : 1998 EN61000-4-2: 1995 EN61000-4-3: 1996 EN61000-4-4: 1995 EN61000-4-5: 1995 EN61000-4-6: 1996 EN61000-4-8: 1993 EN61000-4-11 : 1994 S22282

Test report number:

Test carried out by: Date: COSMOS Corporation 29.05.2002

The product is in conformity with Low Voltage Directive 73/23/EEC based on test results using harmonised standards.

. .

EN60950/A11: 19997

AL 02 05 15569 027

46100 Petaling Jaya

SATO Europe NV

**TÜV Product Service GmbH** 

Test carried out by: Certificate No: Date:

Manufacturer:

22.05.2002 Bar Code SATO Electronics (M) SDN. BHD. Lot 20, Jalan 223

Selangor Darul Ehsan, Malaysia

EC Representative:

Leuvensesteenweg 369 1932 Sint-Stevens-Woluwe - Brussels Belgium

Signature: Function: Date: AG Britts Managing Director SATO Europe NV 06.10.2003